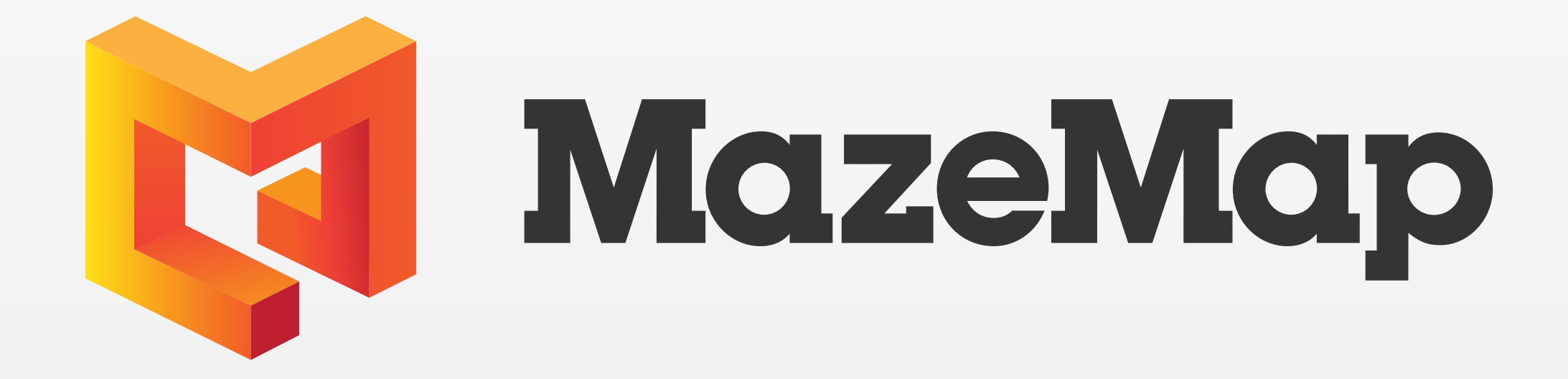

# Aloittaminen

Lataa MazeMap-sovellus älypuhelimeesi App Storesta tai Google Playsta päästäksesi kartoille.

Parhaan toimivuuden ja bluedot-paikannuksen varmistamiseksi asenna sovellus ennen seuraavan sivun **QR-koodin** skannaamista.

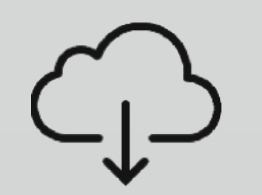

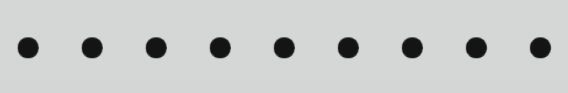

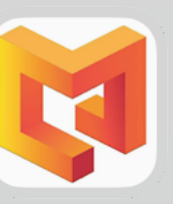

 $\bullet \bullet \bullet \bullet \bullet \bullet \bullet \bullet \bullet \bullet$ 

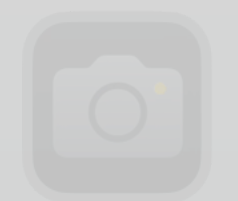

. . . . . . . . .

. . . . . . . .

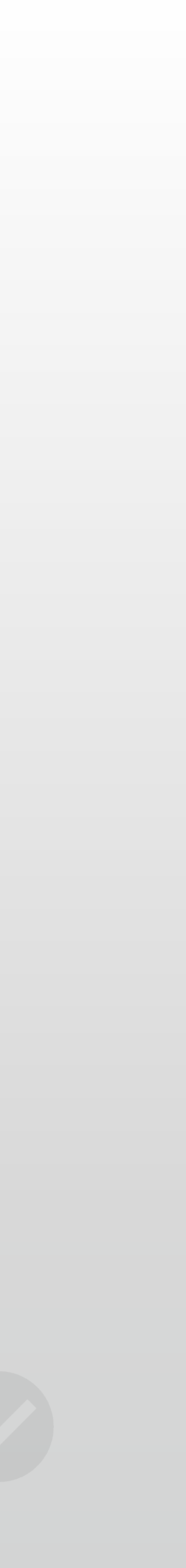

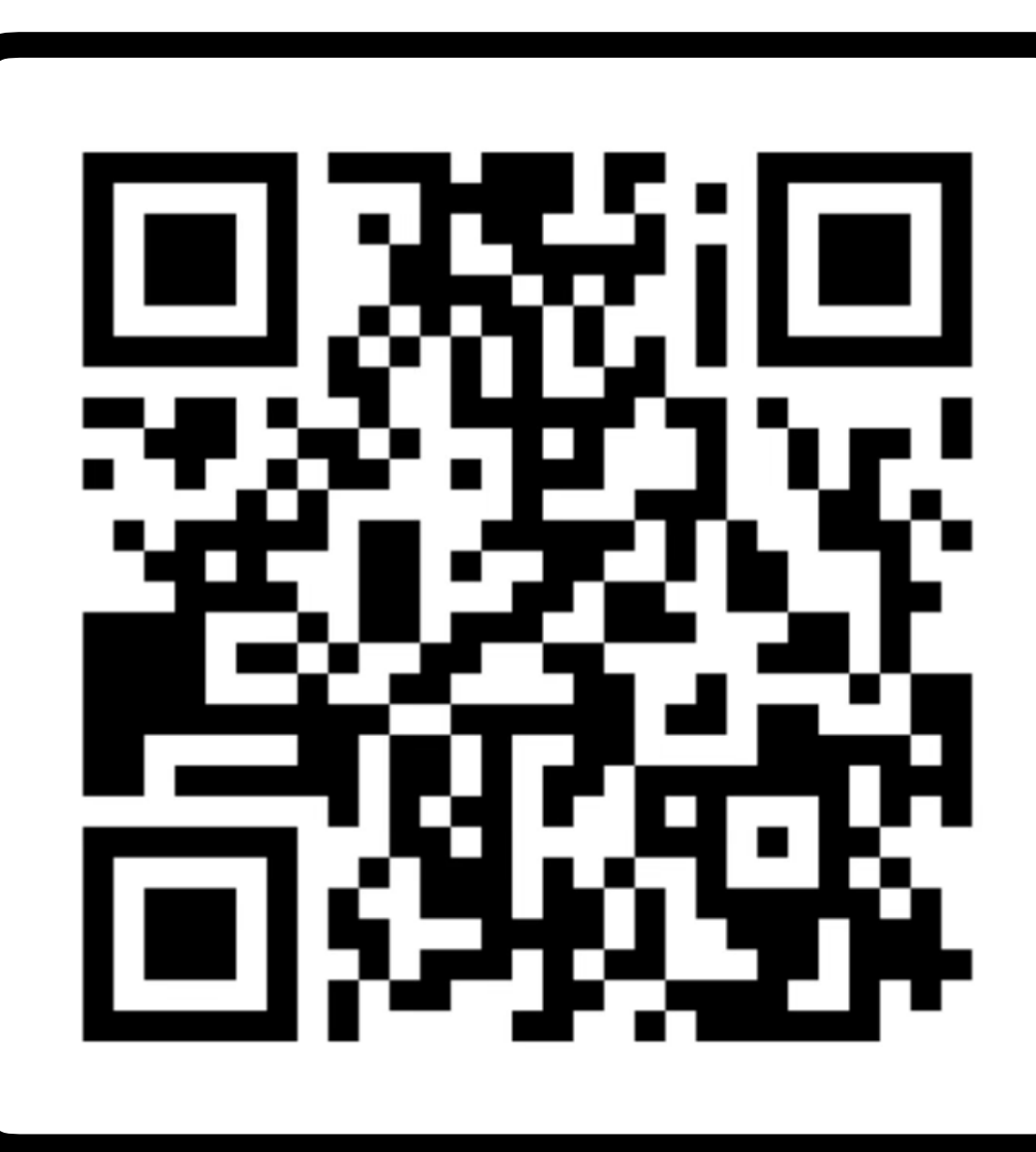

Lisää "Oulun yliopisto & Oamk" MazeMap-profiiliisi.

## https://use.mazemap.com/?config=OULU

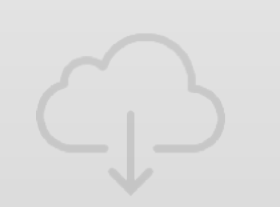

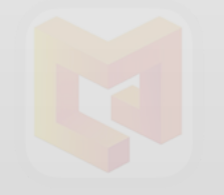

Skannaa tämä QR-koodi

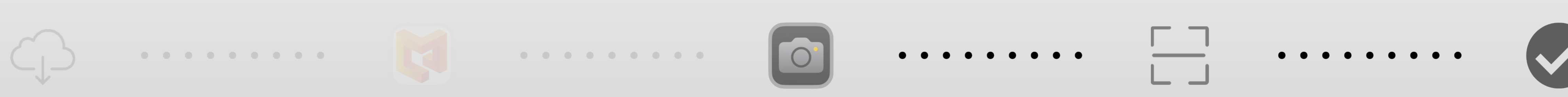

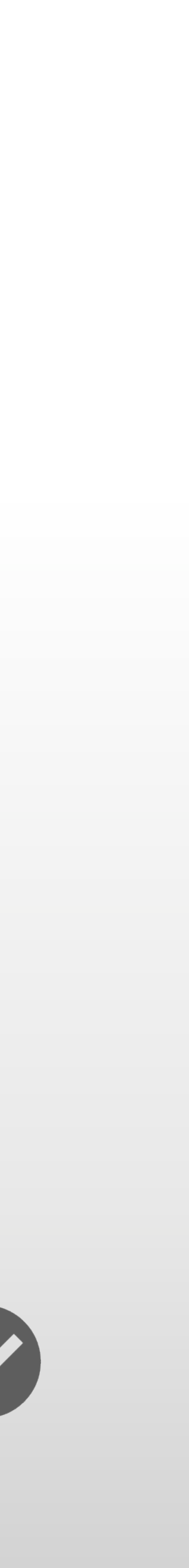

# Käyttöliittymä MazeMap-sovellus

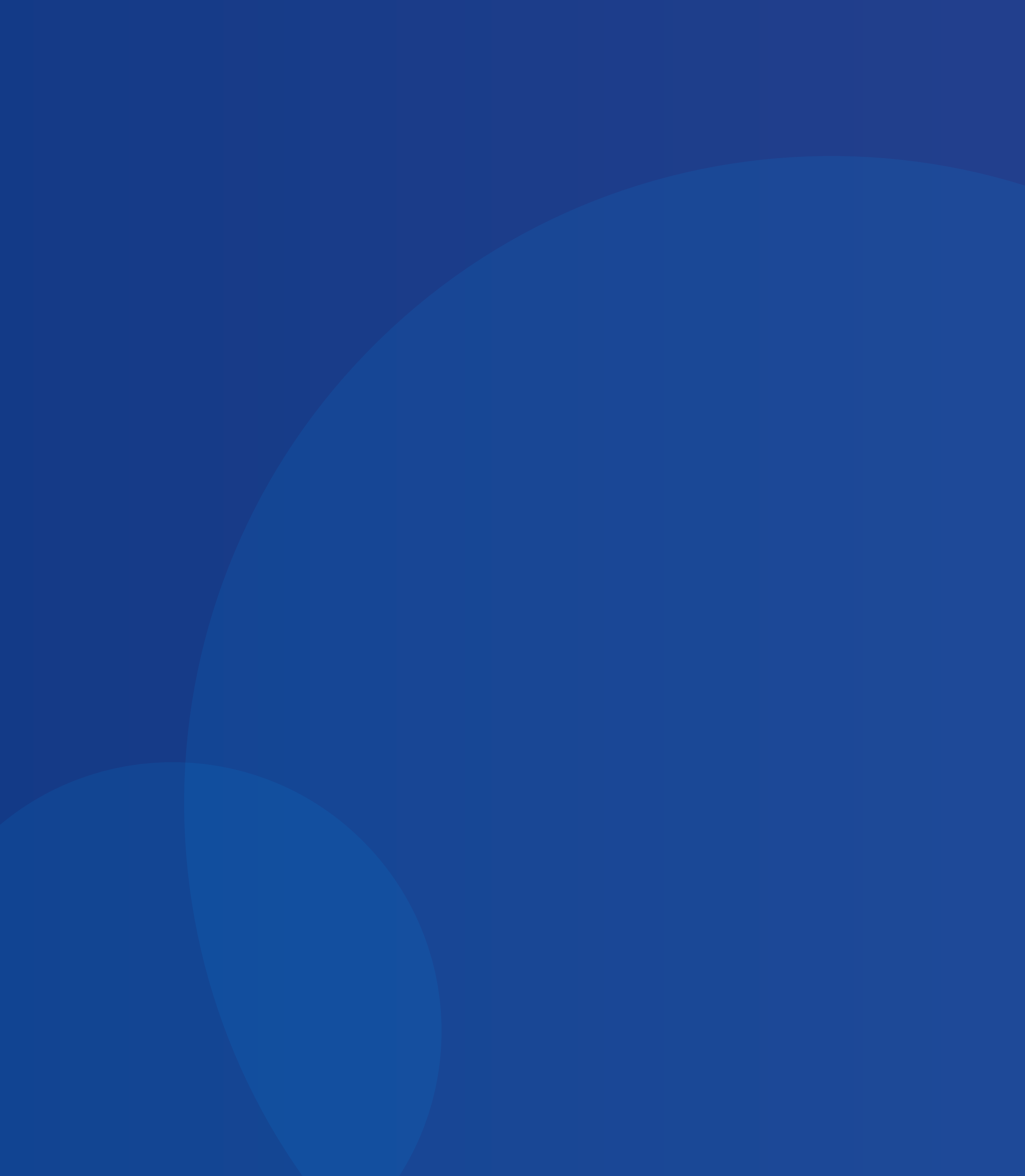

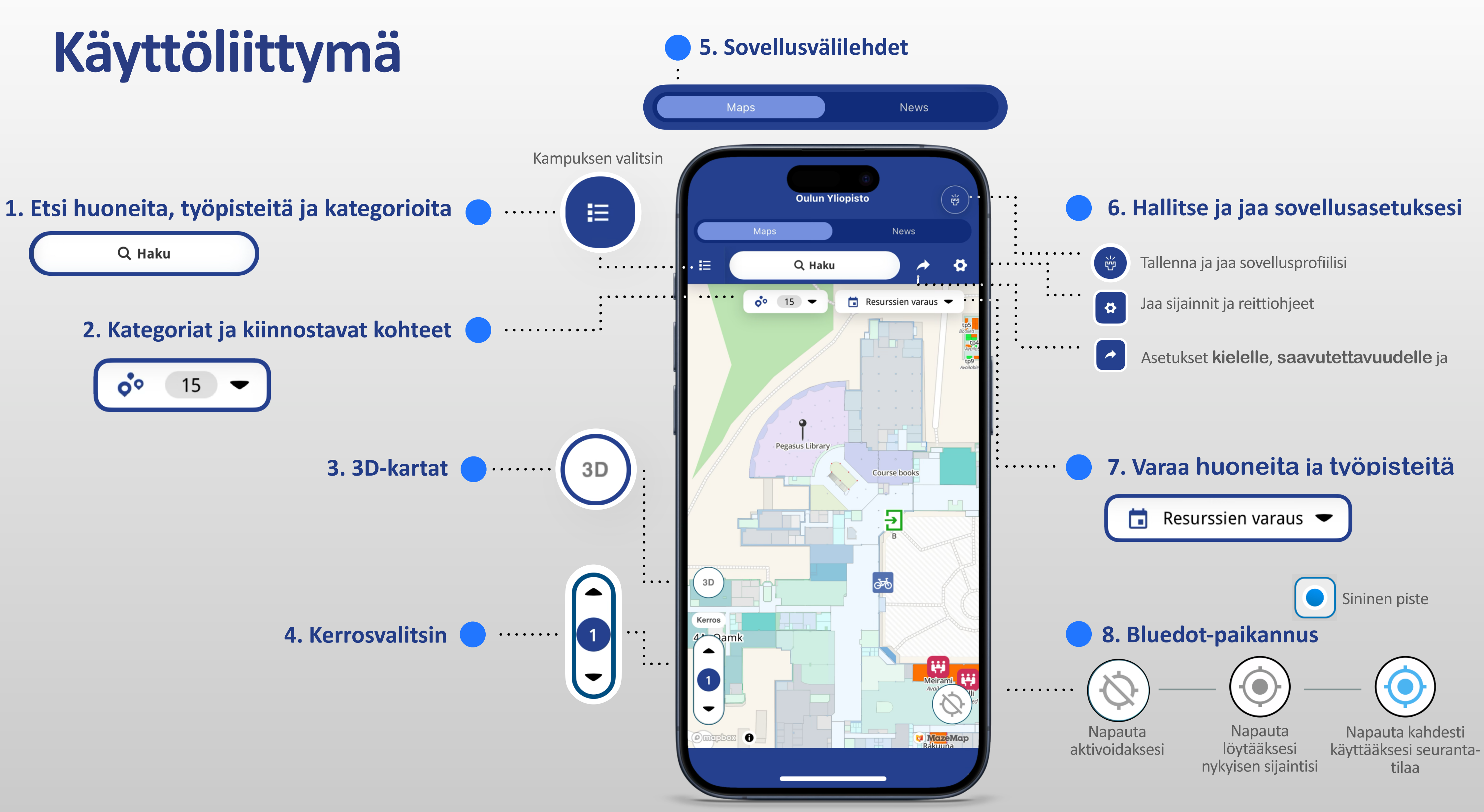

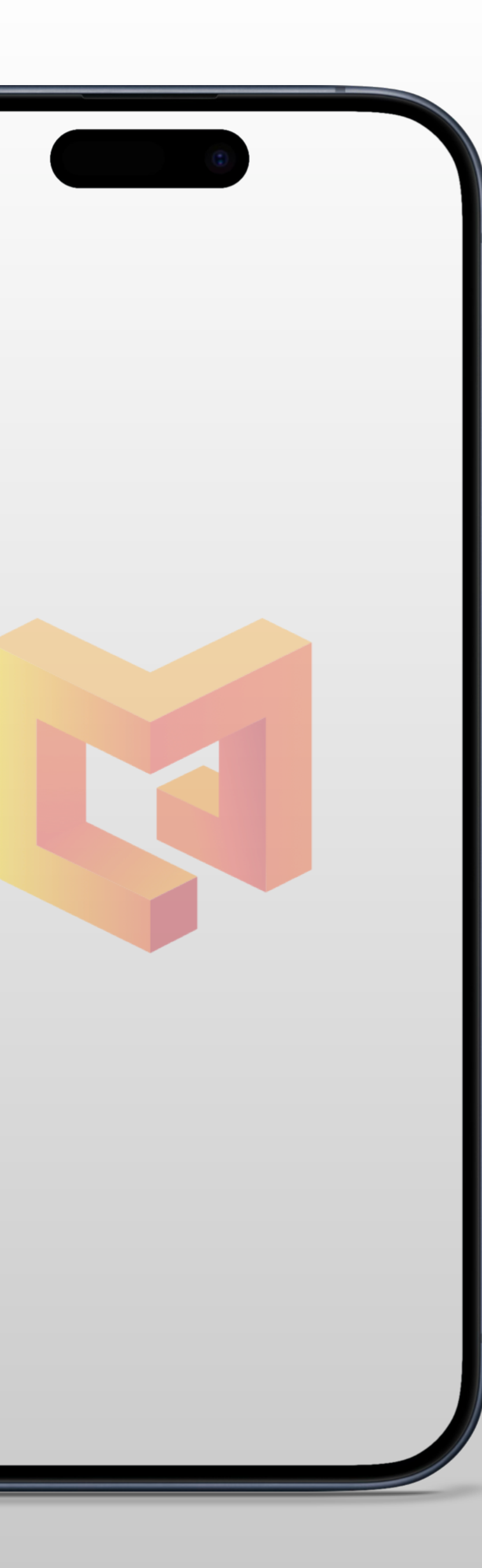

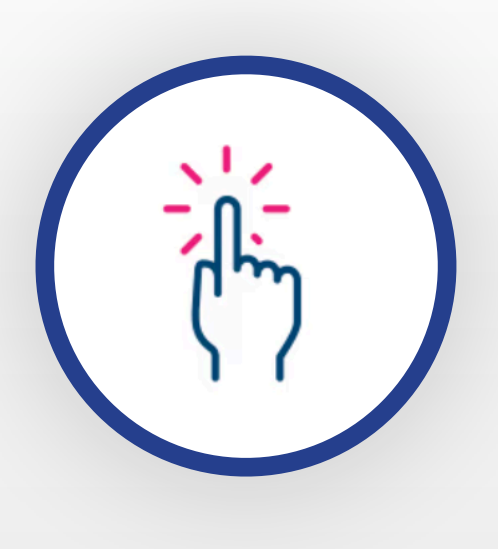

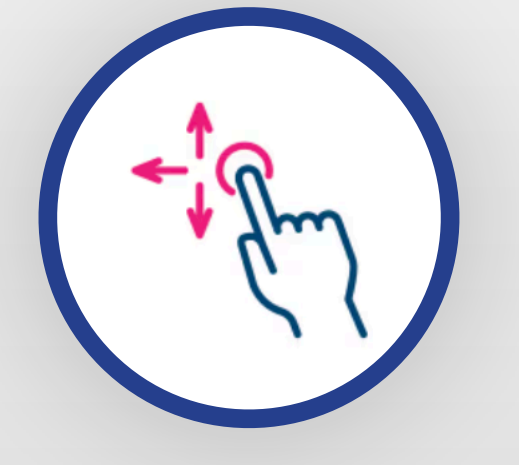

(+)

## **1. Yksi napautus**

Napauta kerran karttaa valitaksesi sijainnin tai nähdäksesi tarkempia tietoja rakennuksesta, huoneesta tai kiinnostavasta kohteesta.

## 2. Napauta ja vedä

Napauta ja pidä sormeasi missä tahansa kohtaa karttaa, sitten vedä sormea mihin tahansa suuntaan siirtääksesi karttaa ilman, että zoomaat tai pyörität sitä.

## 3. Nipistä zoomataksesi

Käytä kahta sormea nipistääksesi ulospäin zoomataksesi karttaa sisään ja sisäänpäin zoomataksesi ulos.

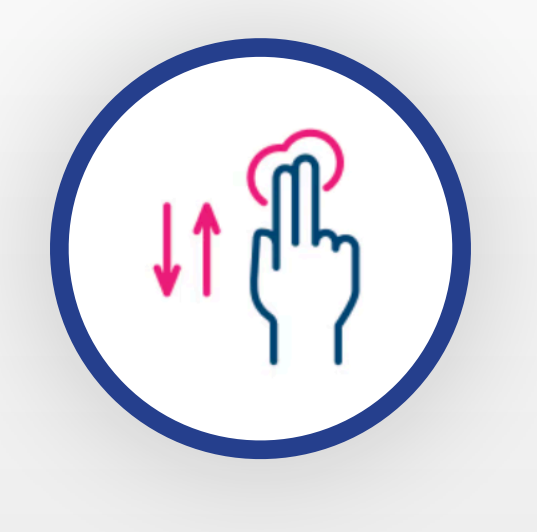

## 4. Kartan kallistus

Aseta kaksi sormea kartalle ja liikuta niitä pystysuunnassa ylös tai alas muuttaaksesi kartan katselukulmaa.

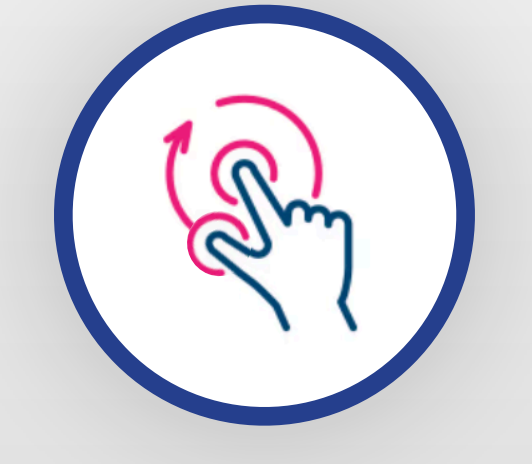

## 5. Kierrä karttaa

Aseta kaksi sormea kartalle ja kierrä niitä ympyräliikkeellä muuttaaksesi kartan suuntaa.

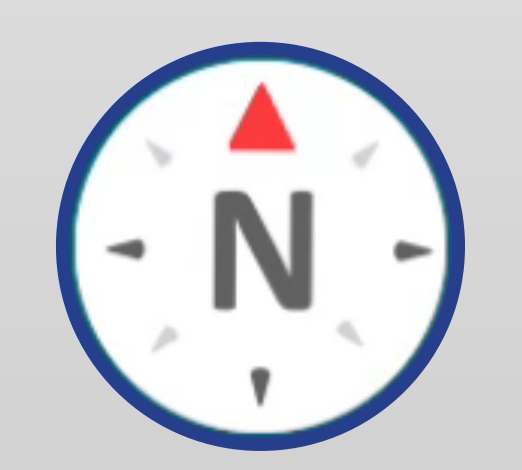

## 6. Palauta suunta

Napauttamalla kompassipainiketta kartan suunta palautuu siten, että pohjoinen on ylhäällä.

# Navigointi Reitin etsintä paikasta A paikkaan B

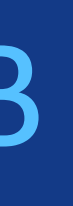

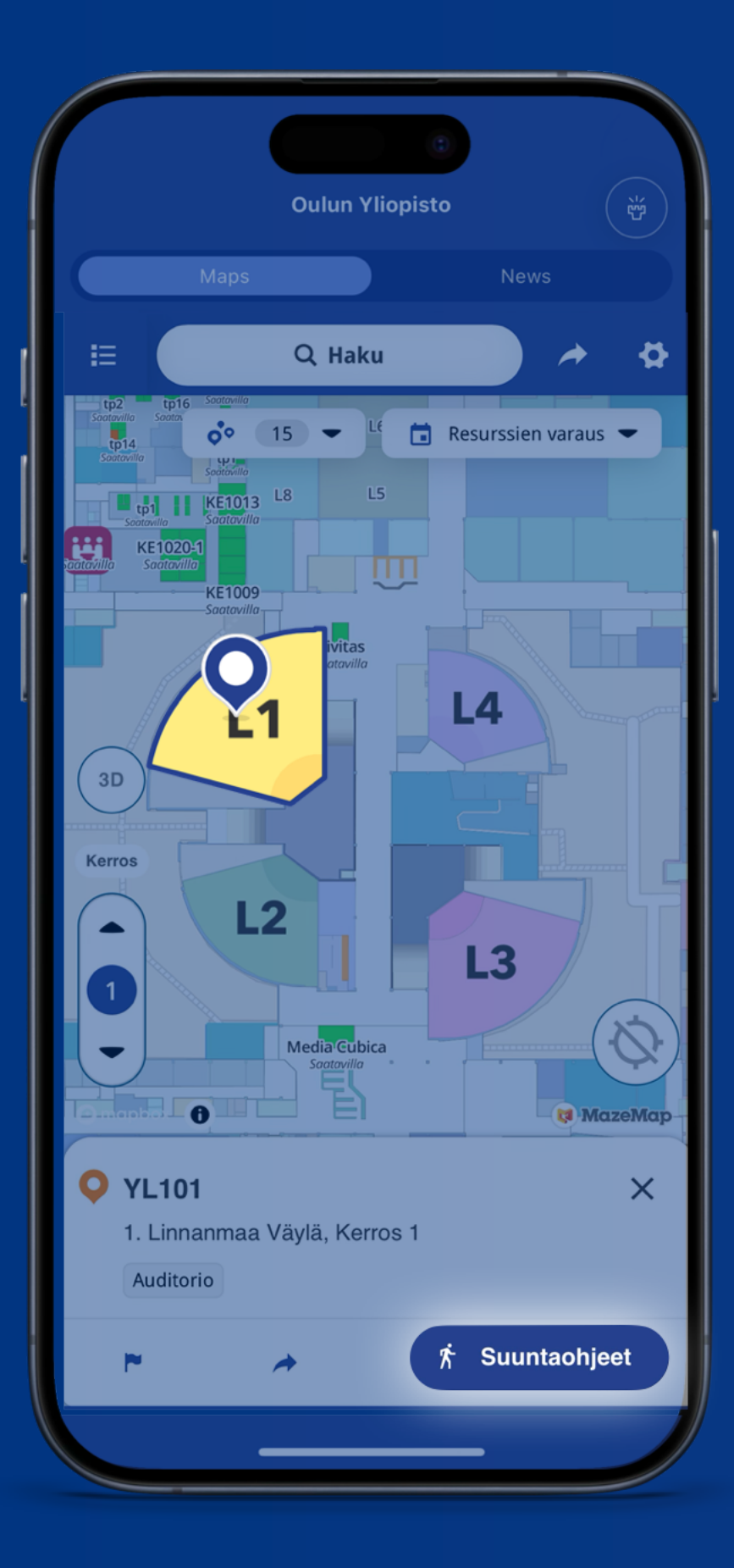

## Valitse huone ja napsauta **Suuntaohjeet.**

Valintasi asetetaan automaattisesti **pisteeksi B.** 

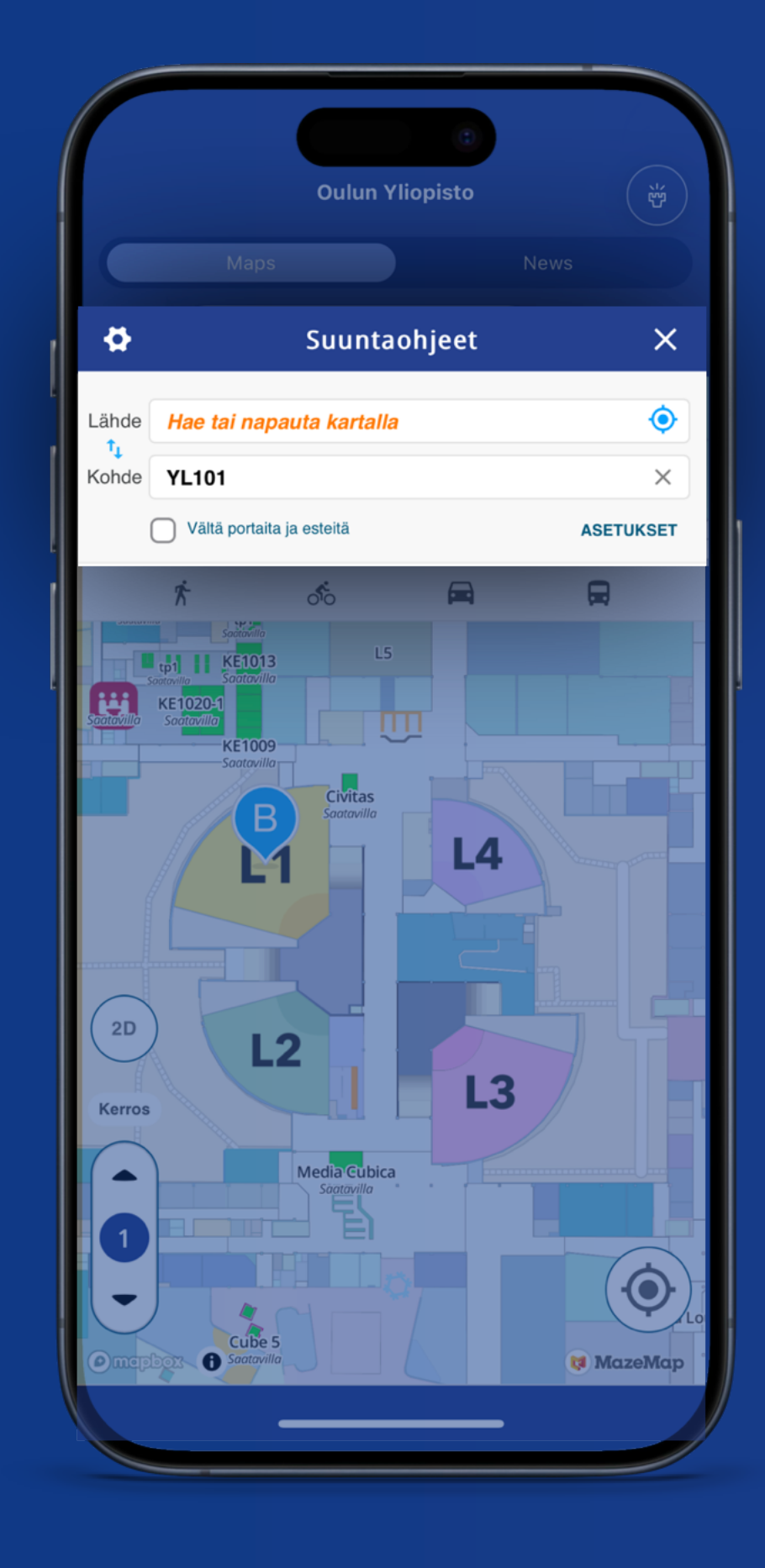

Asettaaksesi nykyisen sijaintisi **pisteeksi A**, napsauta kohdesymbolia tyhjässä hakukentässä.

Voit myös hakea tai napsauttaa karttaa asettaaksesi pisteet manuaalisesti.

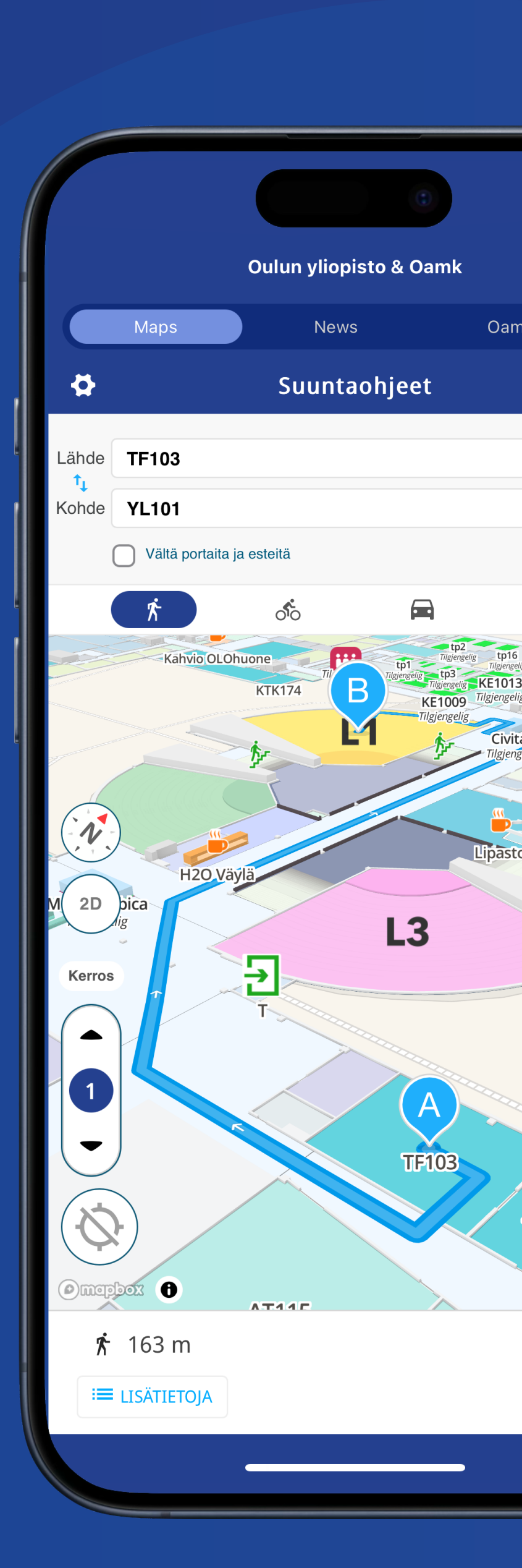

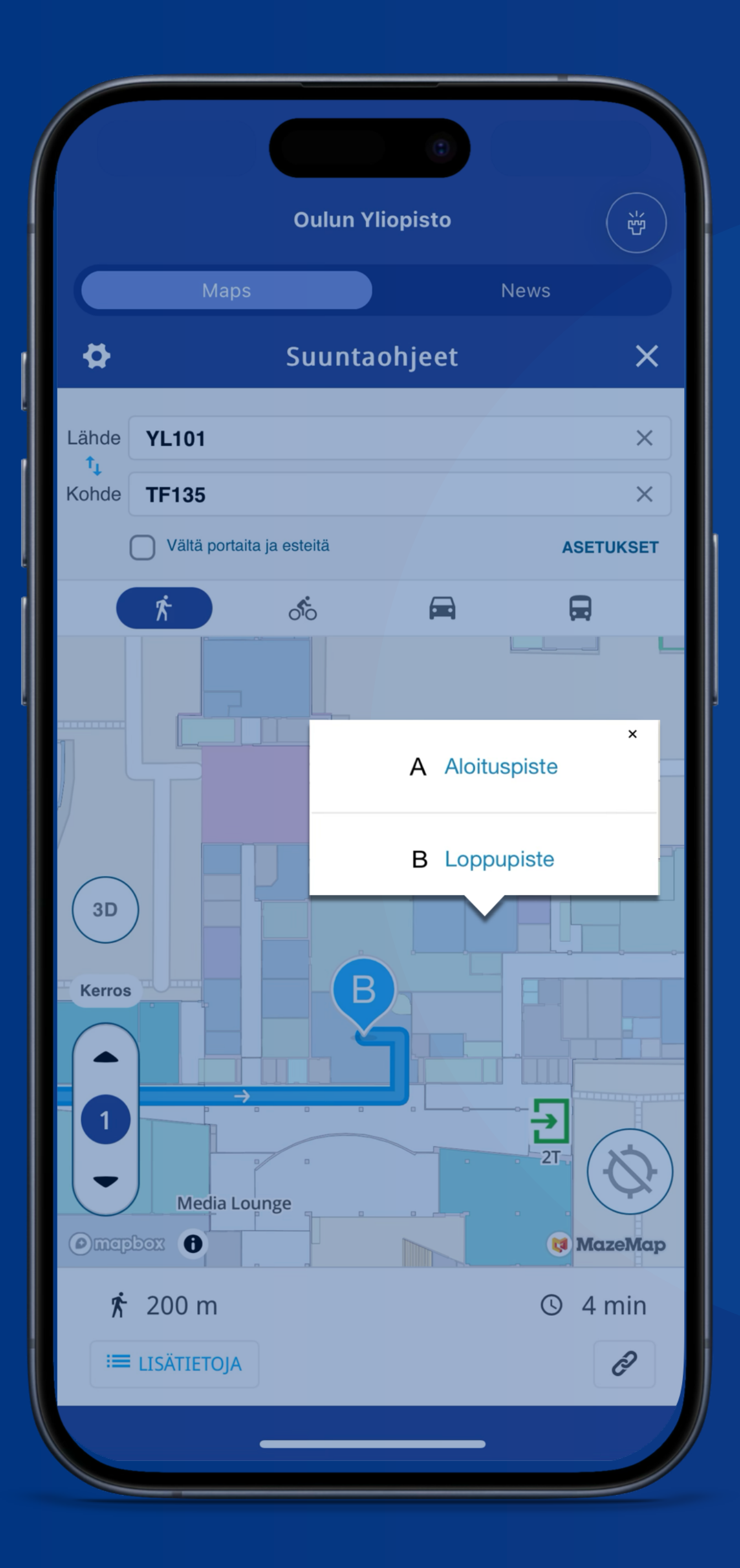

Voit muokata pisteitä A tai B helposti napsauttamalla tai etsimällä.

| \$    | Suuntaohjeet             | × |
|-------|--------------------------|---|
| Lähde | Hae tai napauta kartalla | Ó |
| Kohde | YL101                    | × |

Etsi huonetta tai kategoriata.

| ₽                   | Suuntaohjeet             | × |
|---------------------|--------------------------|---|
| Lähde               | Hae tai napauta kartalla | ٢ |
| <b>I</b> ↓<br>Kohde | YL101                    | × |

## Navigoi nykyisestä sijainnistasi.

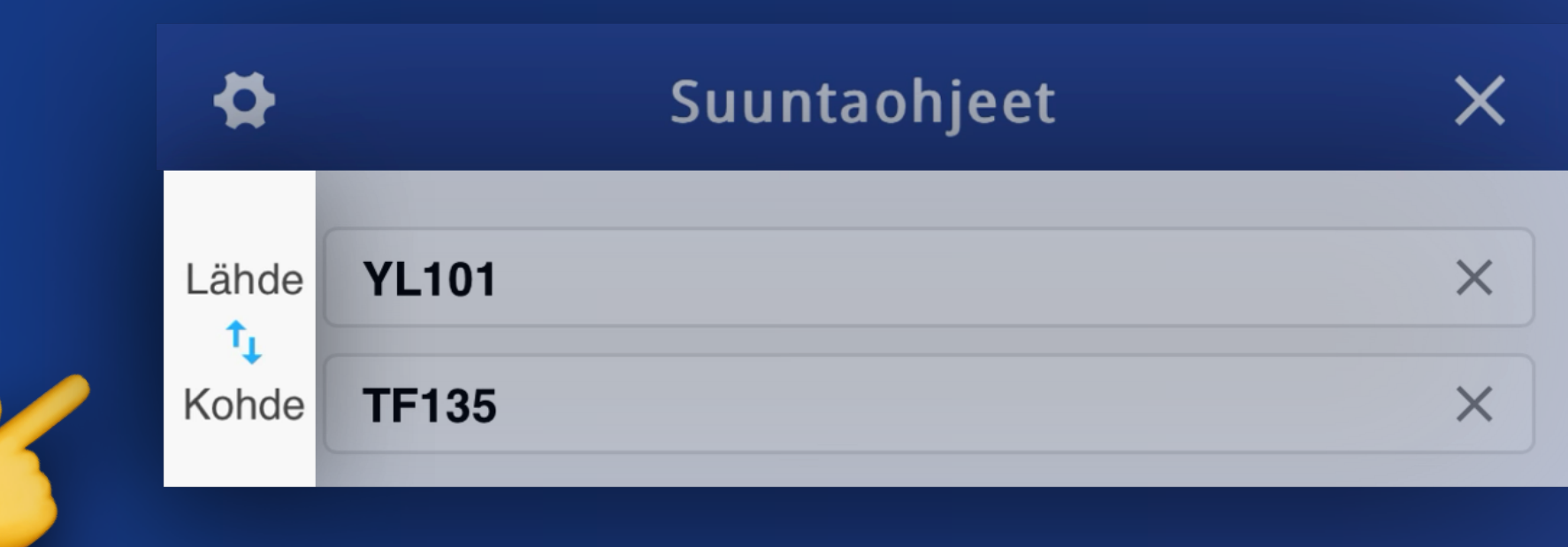

Napsauta vaihtaaksesi pisteet A ja B.

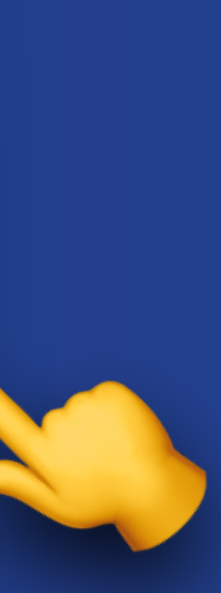

# Hae kampuksestasi Huoneiden ja kategorioiden etsiminen

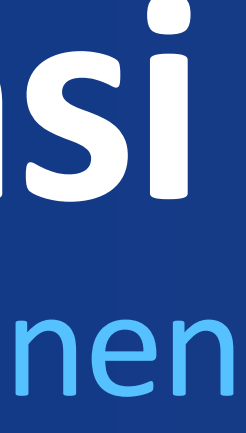

Käytä hakutoimintoa löytääksesi etsimäsi huone syöttämällä huonenumero.

Voit myös hakea rakennuksia, kategorioita ja avainsanoja, jotka liittyvät haluamaasi sijaintiin.

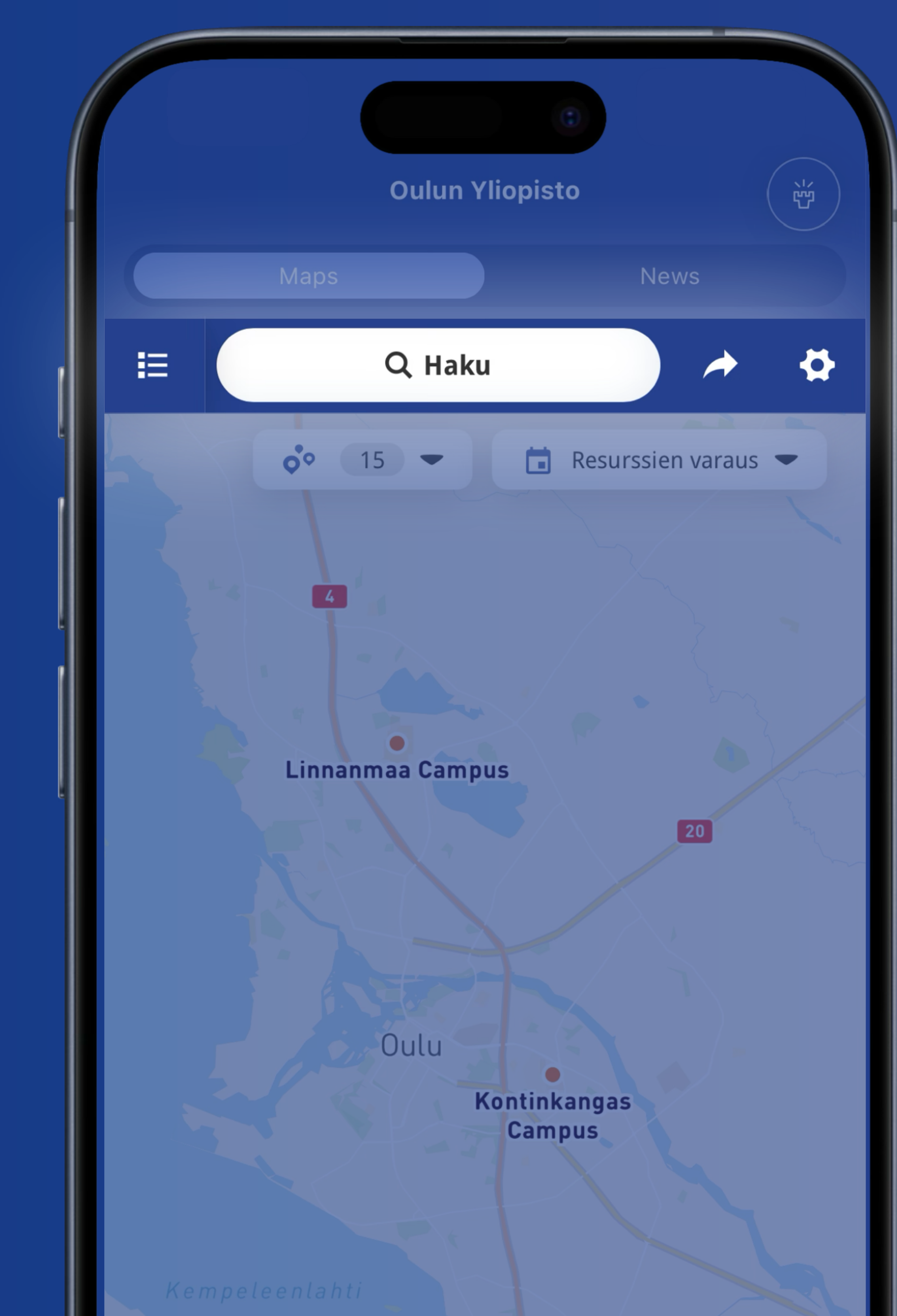

Tämä esimerkki havainnollistaa, miten avainsana "Ruoka" tuottaa ravintolatuloksia, mukaan lukien niiden huonenumeroiden, rakennusten sijainnit ja kerrosnumerot.

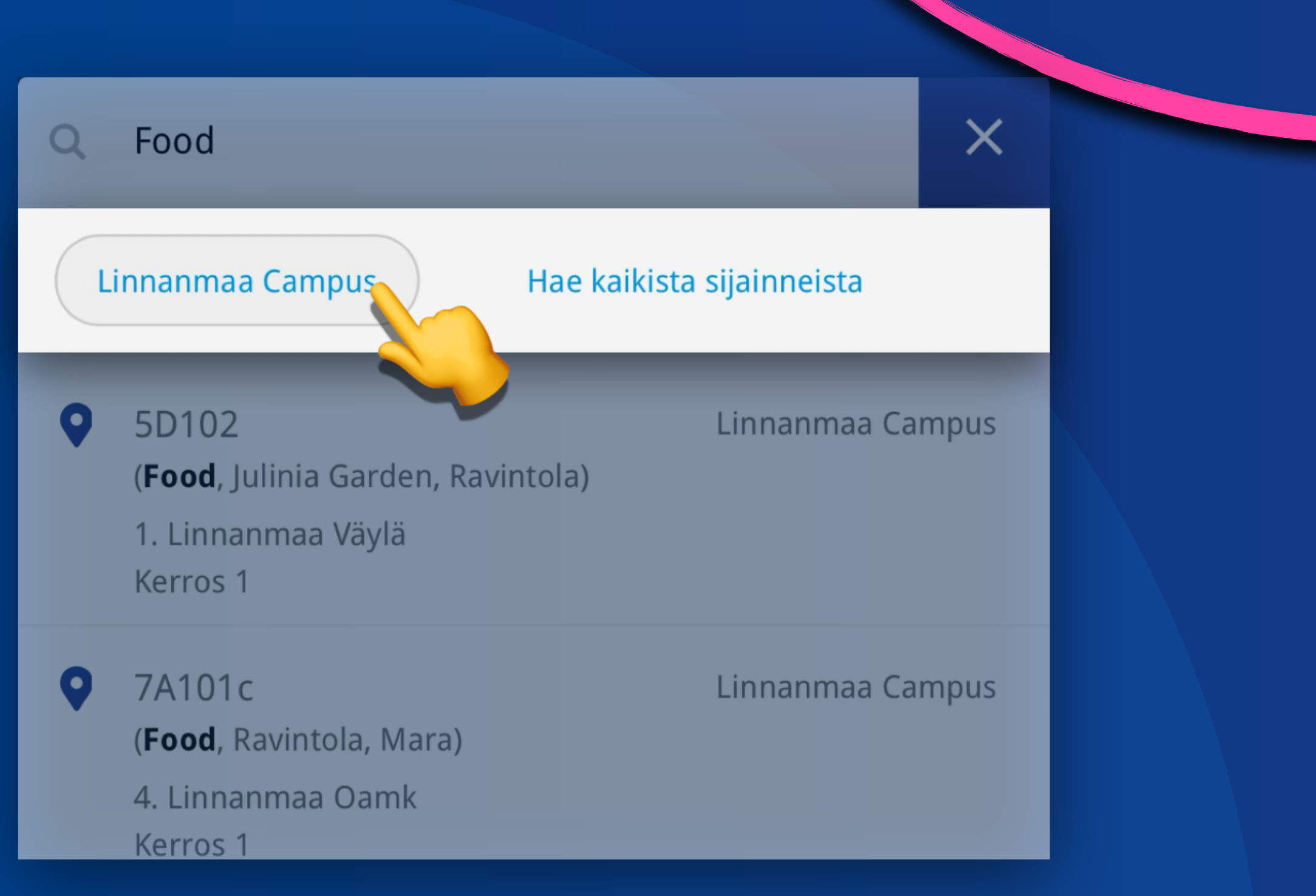

Valitse, haluatko etsiä kaikista kampuskohteista vai vain valitusta.

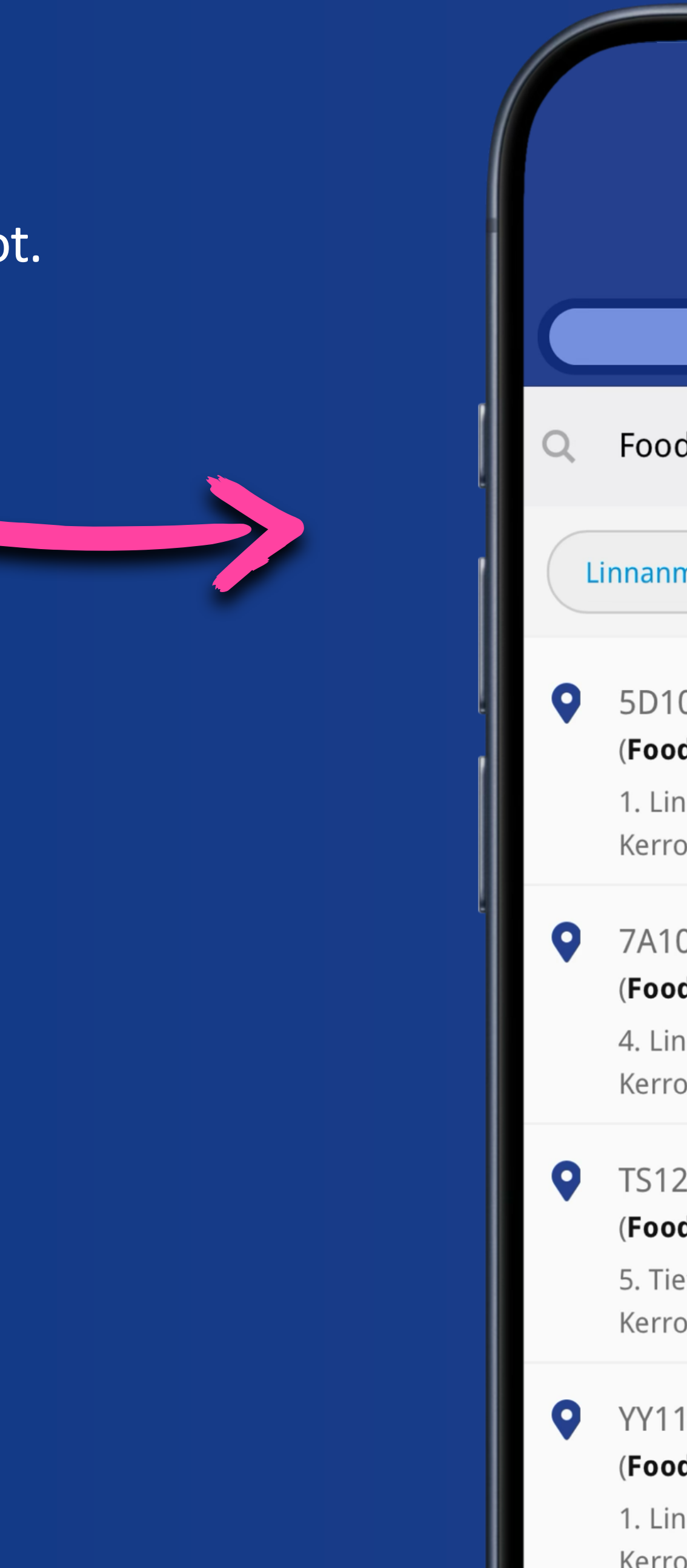

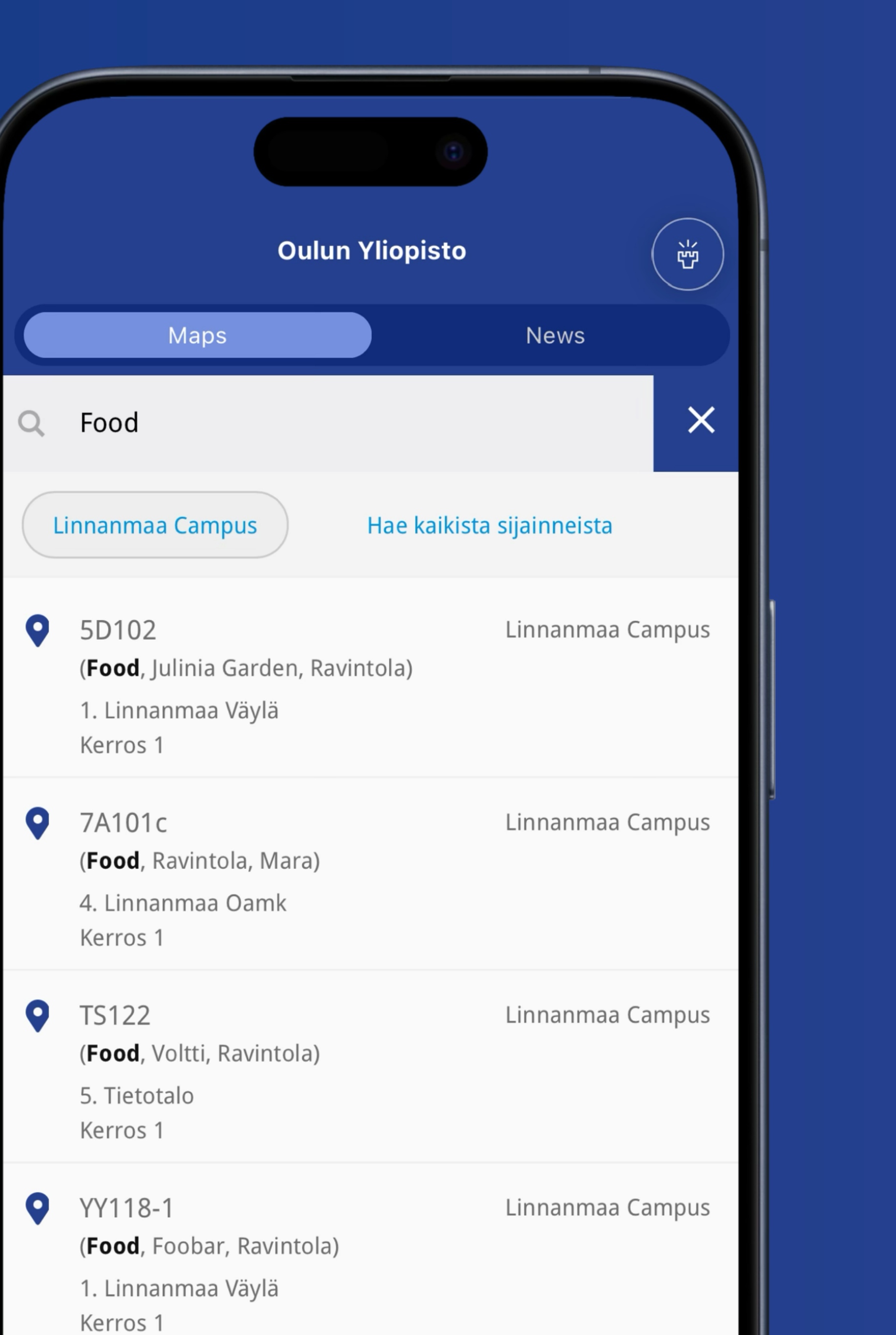

## Käytä kiinnostavia kohteita POI-kategoriat näyttääksesi kaikki tietyn kategorian huoneet ja niiden sijainnit kartalla.

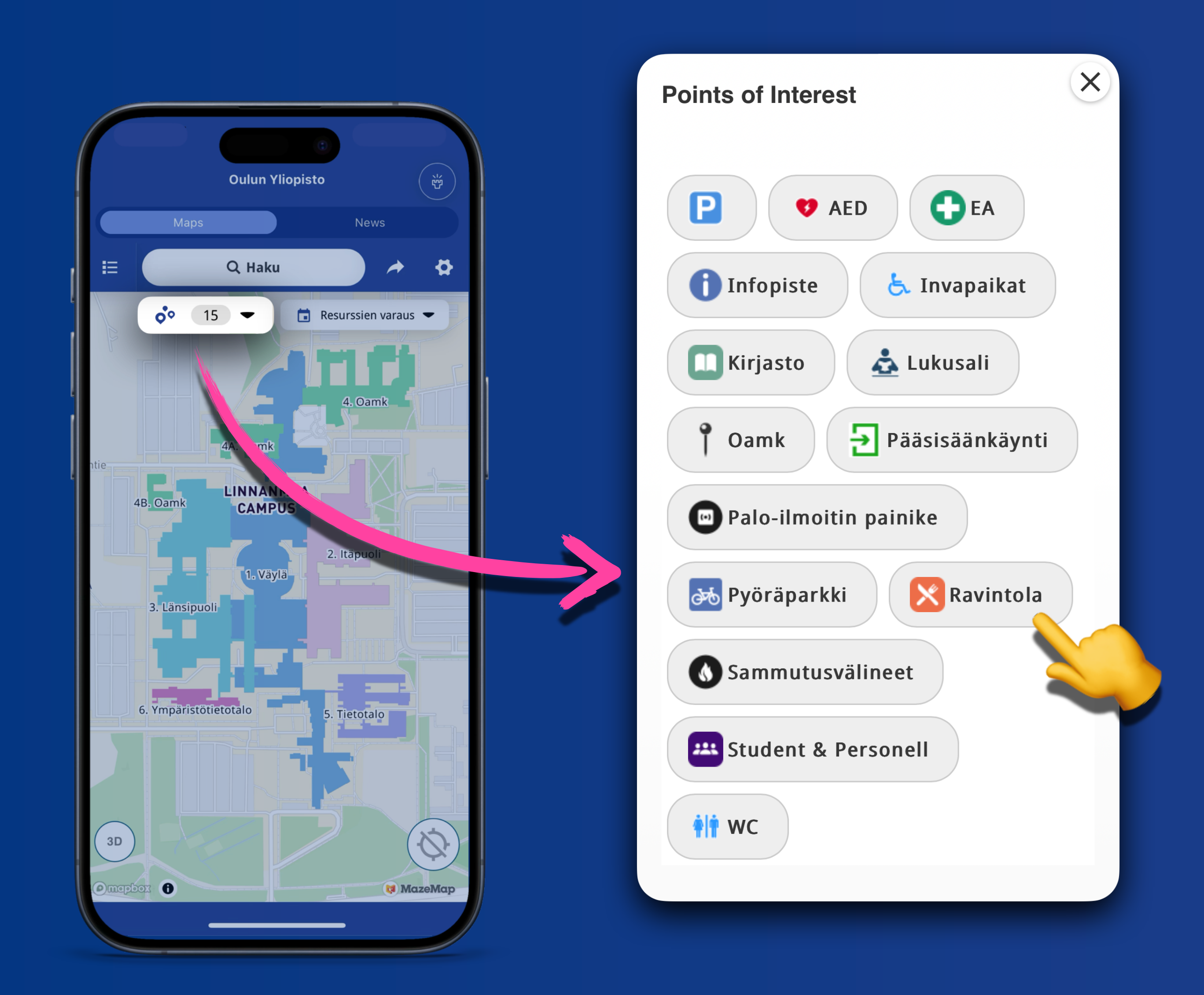

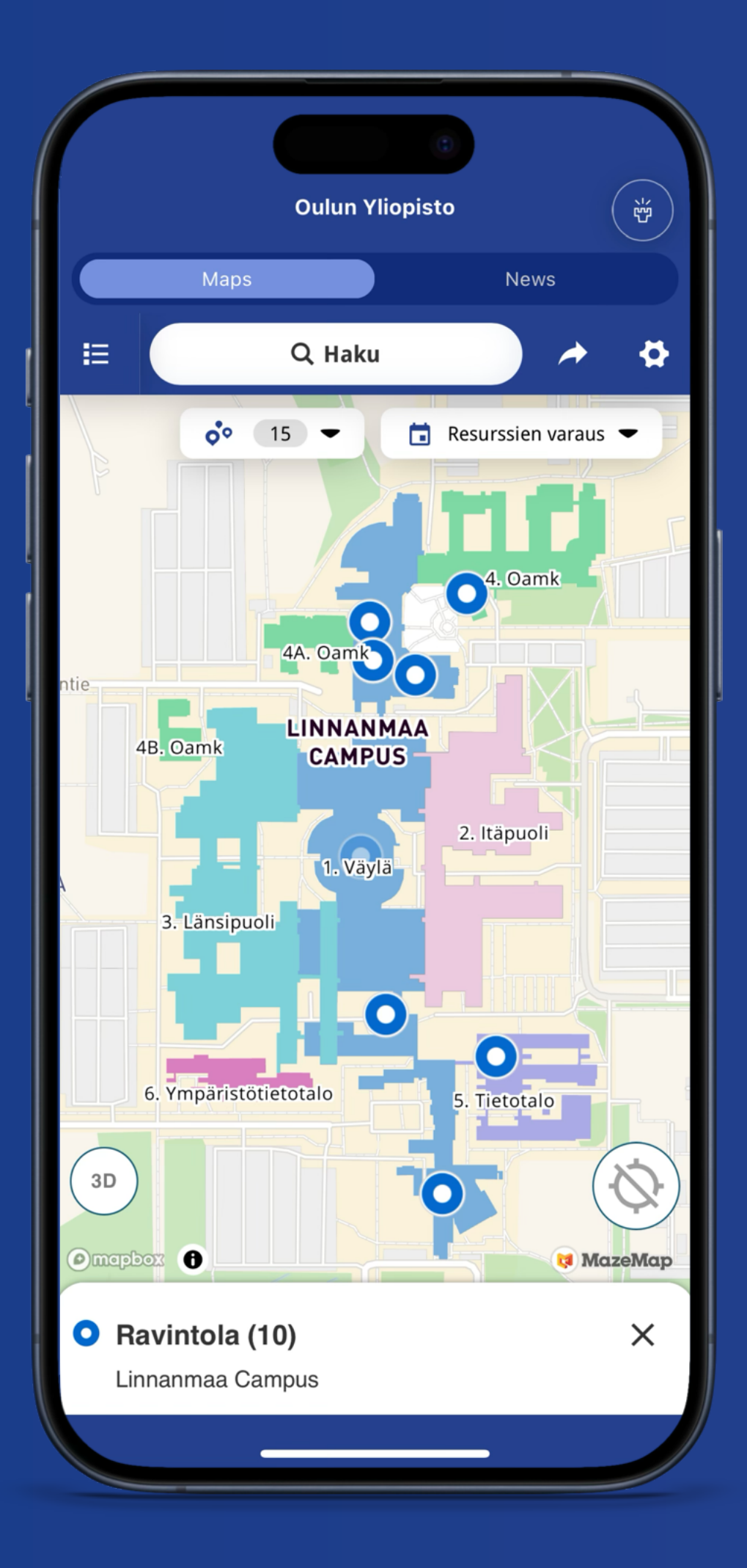

# **Paikannus** Etsi sijaintisi BLE-majakoiden avulla

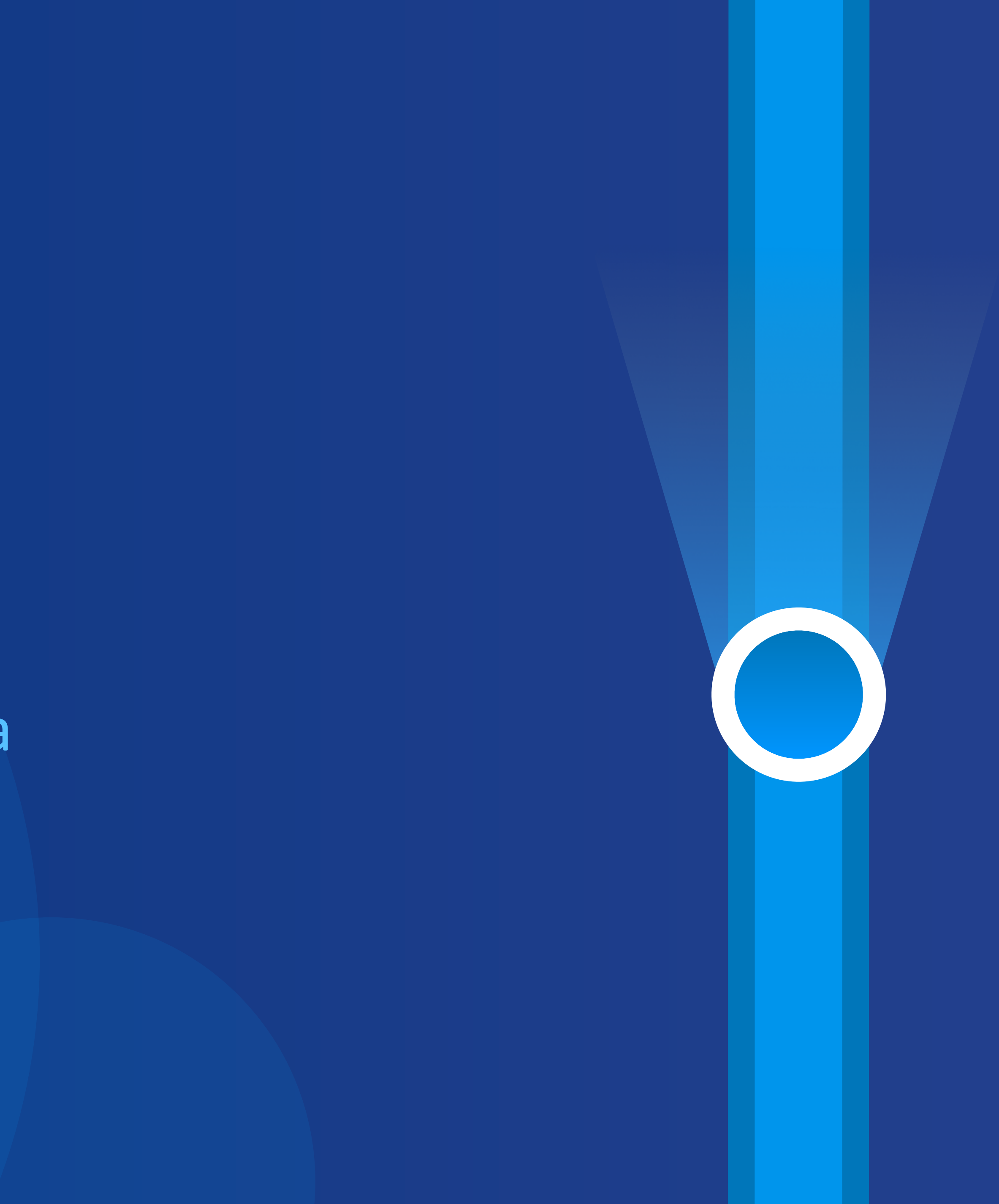

# Sijaintipalvelut

Kun avaat MazeMap-sovelluksen ensimmäistä kertaa, sinua pyydetään ottamaan sijaintipalvelut käyttöön.

Varmista, että Bluetooth on päällä. Sisätilapaikannus käyttää Bluetooth-yhteyttä tarjotakseen tarkan sijainnin rakennuksissa ja kampusalueella.

## Salli "MazeMap" käyttää sijaintiasi?

Sijainnin kytkeminen päälle mahdollistaa sijaintisi näyttämisen sinisenä pisteenä ja auttaa sinua navigoimaan kartalla

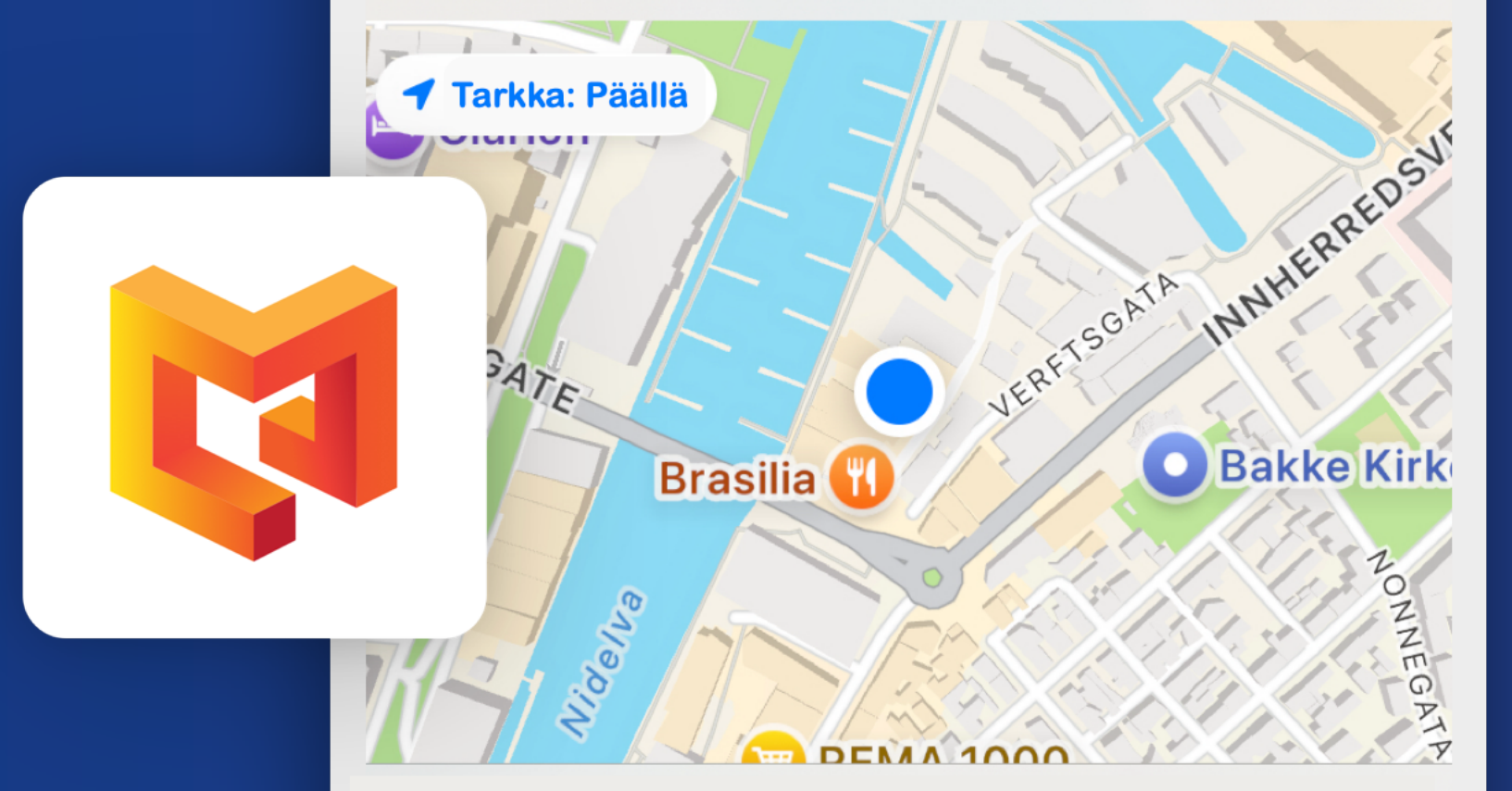

## Salli kerran

Salli käytettäessä sovellusta

Älä salli

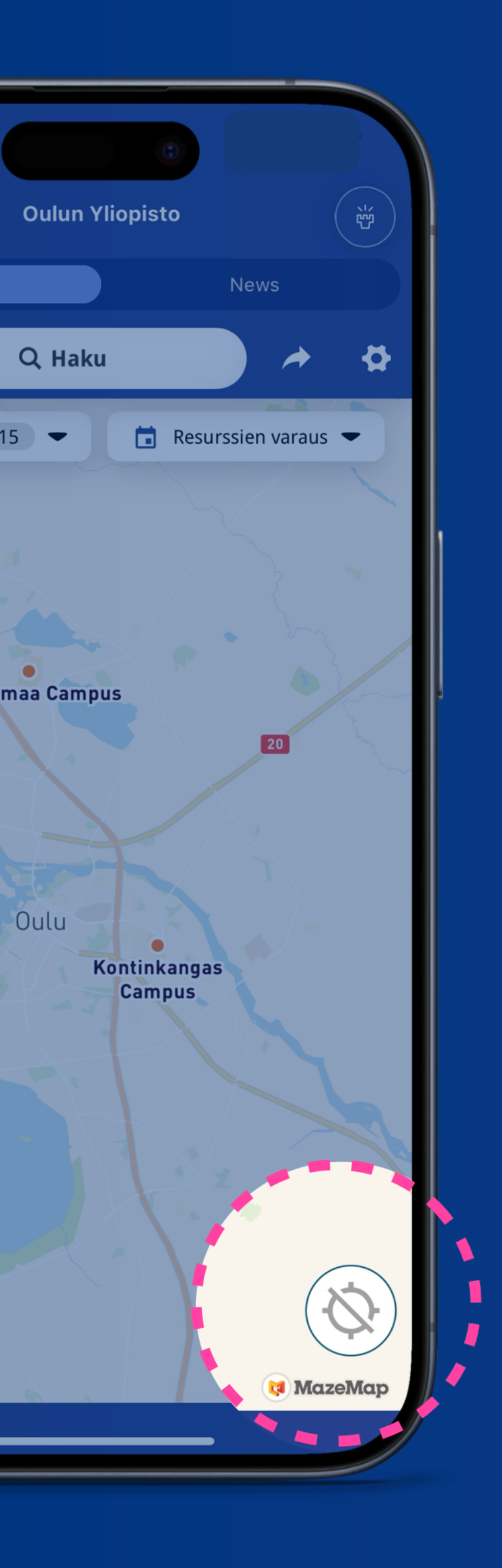

Löydät nykyisen sijaintisi helposti kartalta napsauttamalla Paikanna-painiketta. Tämä keskittää kartan sijaintiisi.

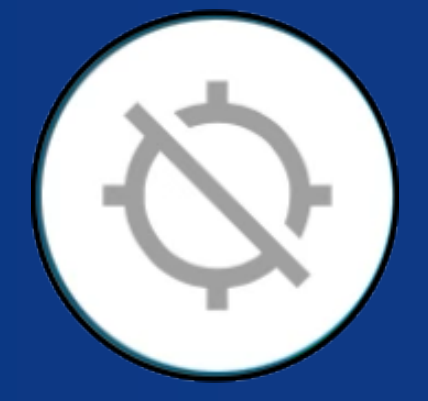

## Ei aktiivinen

Kartta ei seuraa sijaintiasi, eikä nykyistä sijaintiasi näytetä.

# Nykyisen sijaintisi etsiminen

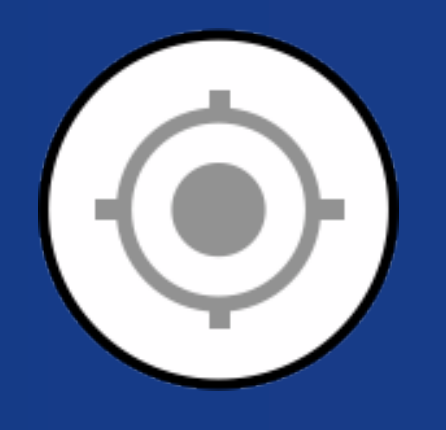

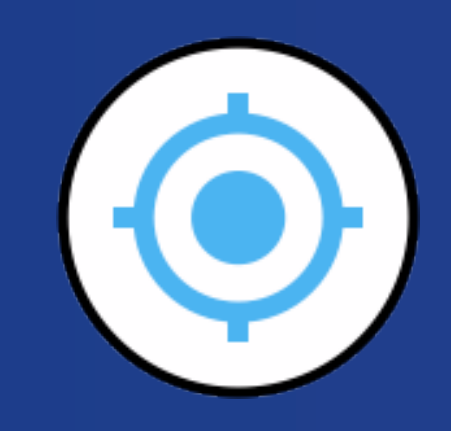

## Aktiivinen

Kartta keskittyy nykyiseen sijaintiisi, mutta ei automaattisesti seuraa liikkeitäsi.

## Seuraa tilaa

Paina painiketta kahdesti, niin kartta seuraa reaaliaikaista liikettäsi.

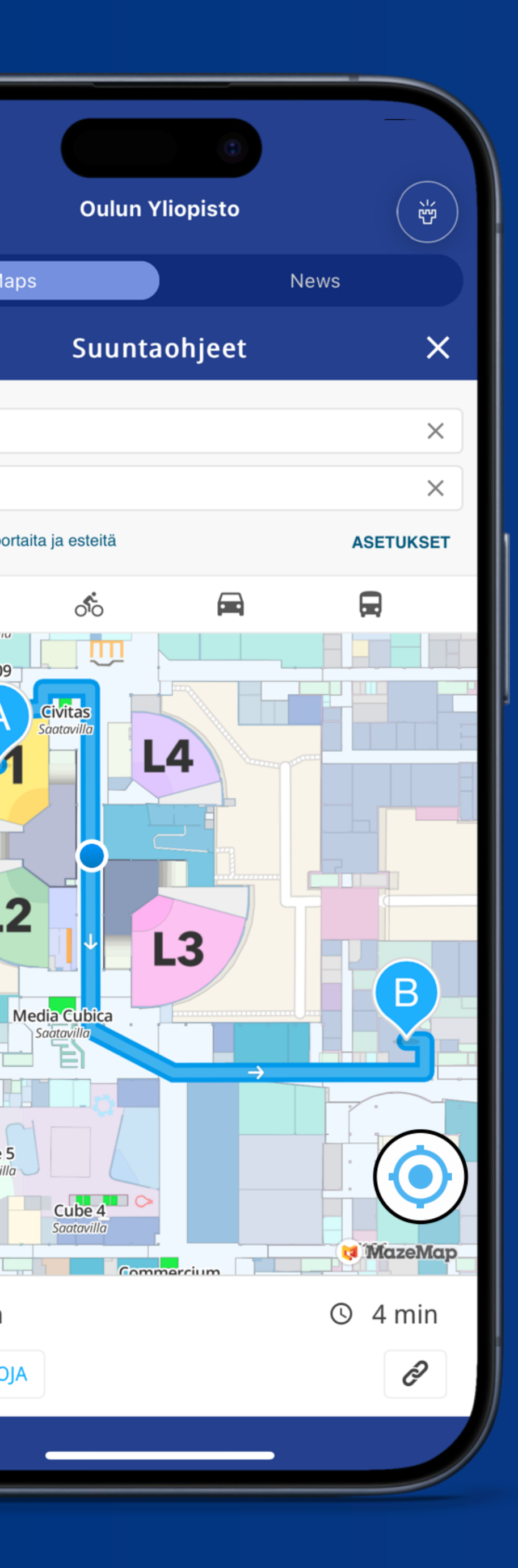

## Bluedot-tilojen ja niiden merkityksen ymmärtäminen

Tämä symboli osoittaa sijaintisi kartalla.

Varjostettu säde osoittaa sijaintisi mahdollisen kantaman. Mitä pienempi säde, sitä tarkempi sijaintisi.

Nykyinen sijaintisi ja kompassin suunta, johon olet päin.

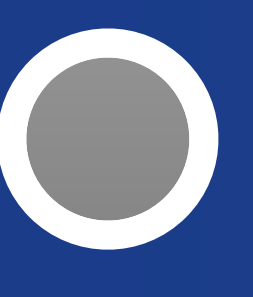

Sijainti on tiedossa, mutta olet eri kerroksessa kuin kartalla tällä hetkellä näkyvä.

GPS määrittää sijaintisi. Tämä voi tapahtua, kun BLEyhteyttä on rajoitettu tai sitä ei ole, jolloin paikannus ei ole yhtä tarkka.

# Resurssien varaus Työpöydät ja kokoustilat

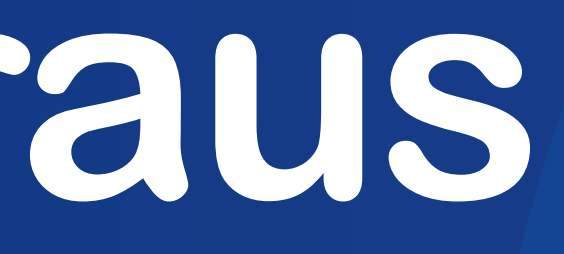

# Varaa tai suunnittele varauksesi

MazeMap integroituu saumattomasti Outlookiin, jolloin voit helposti varata vapaita huoneita ja resursseja suoraan kartalta. Kaikki varaukset synkronoituvat automaattisesti Outlookkalenteriisi.

Intuitiivinen värikoodaus näyttää nopeasti, mitkä tilat ovat varattuja ja mitkä saatavilla.

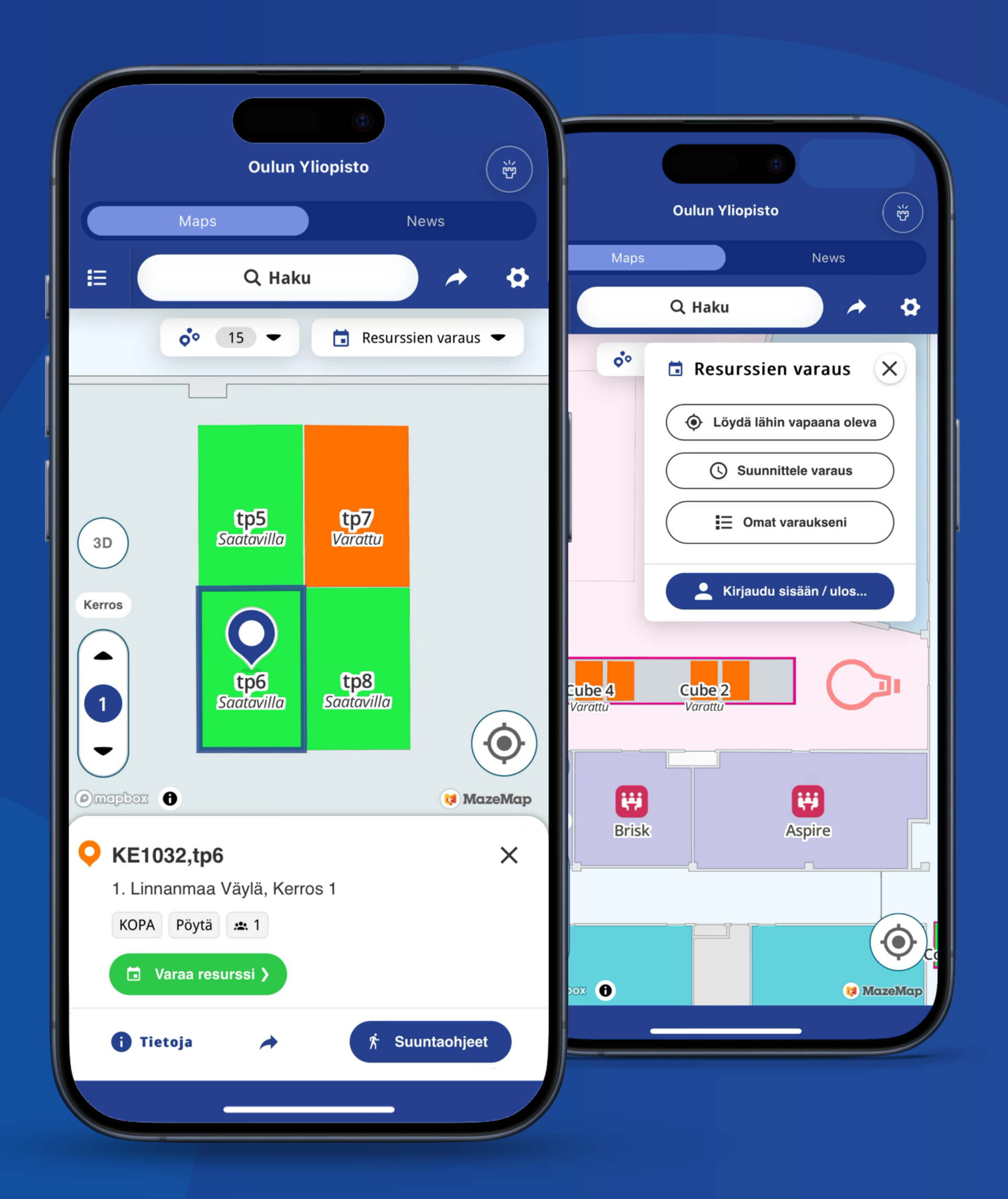

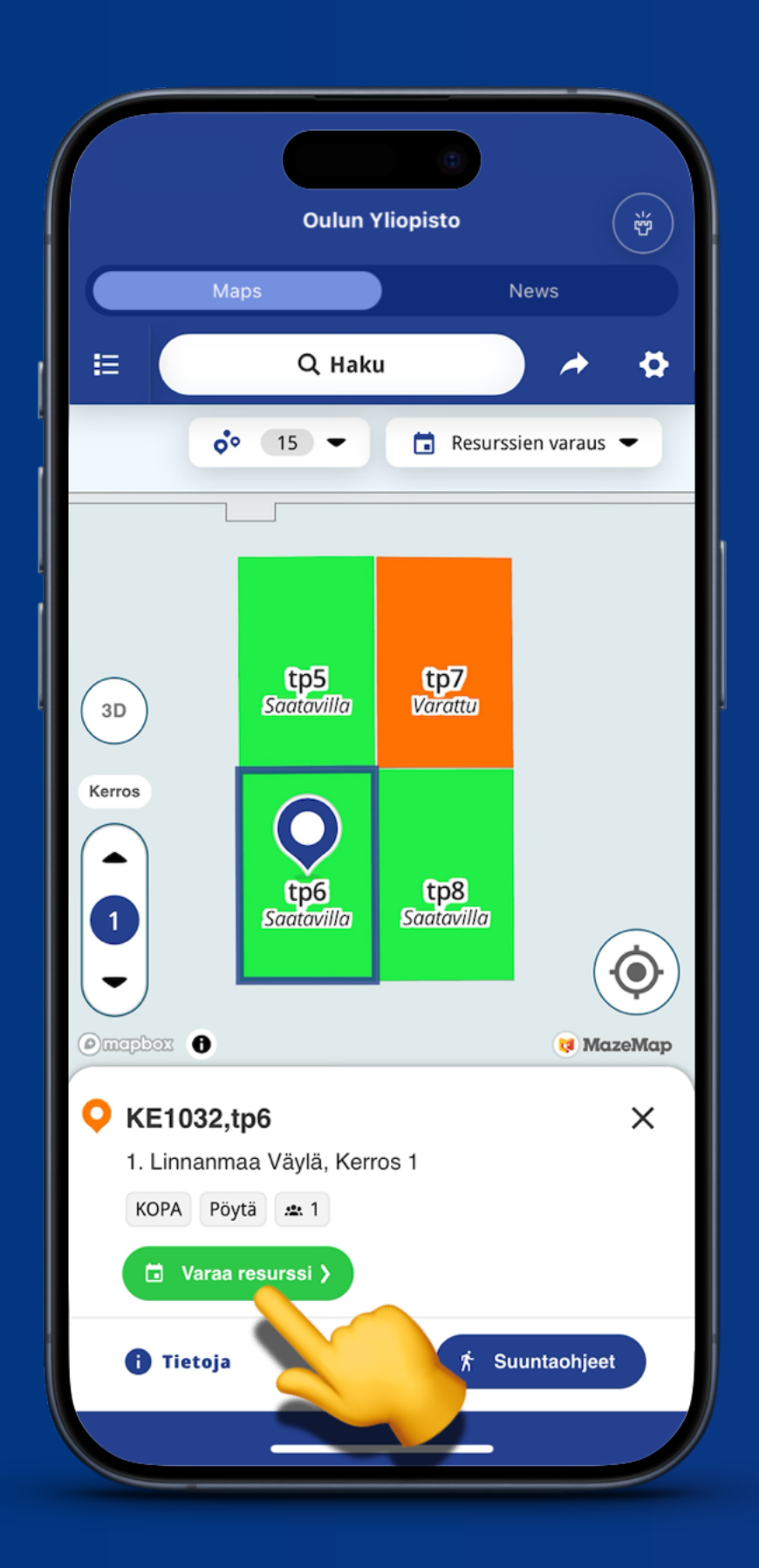

## 1. Valitse

Valitse resurssi, jonka haluat varata, ja napsauta Varaa resurssi -painiketta ponnahdusikkunassa. Kirjaudu pyydettäessä sisään Outlooktiedoillasi.

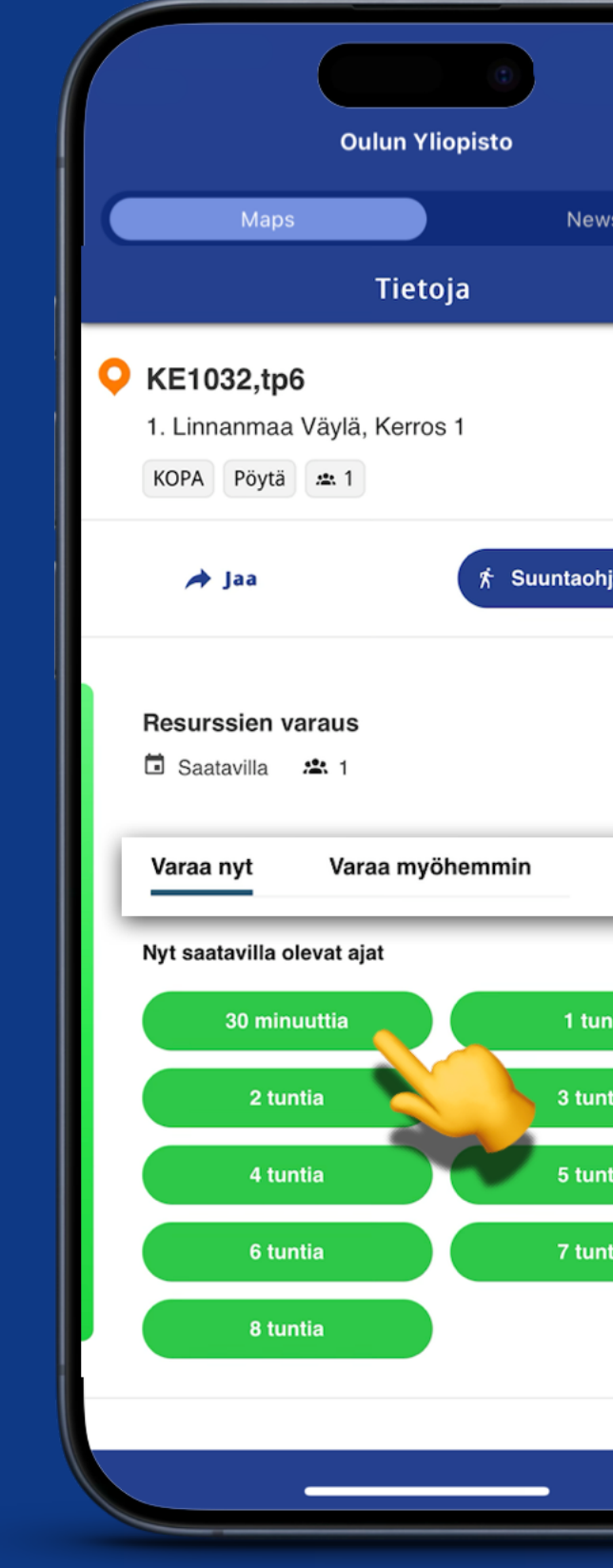

Kun kirjaudut sisään, voit varata resurssin valitsemalla saatavilla olevista aikavaihtoehdoista.

| Varataan                 |
|--------------------------|
|                          |
| Varattu!                 |
| Maanantai 23.9.          |
| 8.45 - 9.15   30 min     |
| <b>Kalenterin linkki</b> |
| Sulje                    |
|                          |

|                                   | Oulun Yliopisto | ( <sup>2</sup> |
|-----------------------------------|-----------------|----------------|
| Maps                              |                 | News           |
|                                   | Tietoja         |                |
| Resurssien vara                   | aus             | mukana         |
| Varaa nyt V                       | araa myöhemmin  |                |
| Däivämäärä                        | Tänään 🗢        |                |
| Lähde                             | 9.00 🔻          |                |
| Kesto                             | 30 minuuttia 💌  |                |
| Ehdotetut ajat                    |                 |                |
| Maanantai 23.9<br>9.00 - 9.30   3 | 30 min          | Varaa          |
| Maanantai 23.9                    |                 | Varaa          |
| 9.15 - 9.45                       | 30 min          |                |
| Maanantai 23.9<br>9.30 - 10.00    | 30 min          | Varaa          |
|                                   | Näytä lisää     |                |

## 2. Varaa nyt

## 3. Varaa myöhemmin

Aikatauluta resurssi tulevaa päivämäärää ja aikaa varten.

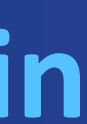

### Virtaviivainen resurssien varaus MazeMap tarjoaa useita hyödyllisiä ominaisuuksia, jotka tekevät varauskokemuksestasi tehokkaamman ja tarpeidesi mukaisen. ŵ **Oulun Yliopisto** Maps News Etsi lähin saatavilla oleva antaa sinulle lähimmän käytettävissä olevan huoneen tai $\mathbf{\Phi}$ **Q** Haku **Resurssien varaus** X Resurssien varaus 15 🗢 Löydä lähin vapaana oleva Varaussuunnitelman avulla voit helposti Julinia Garden ajoittaa huoneen, työpöydän tai resurssin tulevaa Suunnittele varaus $( \mathbf{k} )$ päivämäärää ja aikaa varten. Tämän ∃ Omat varaukseni Kumina Varattu **Omat varaukset** -sivulla näet kaikki nykyiset ja i, i tulevat varauksesi yhdessä paikassa. Meirami Kirjaudu sisään / ulos... Varattu i, i Tilli Varattu <u>9</u>40 Timjami Saatavilla

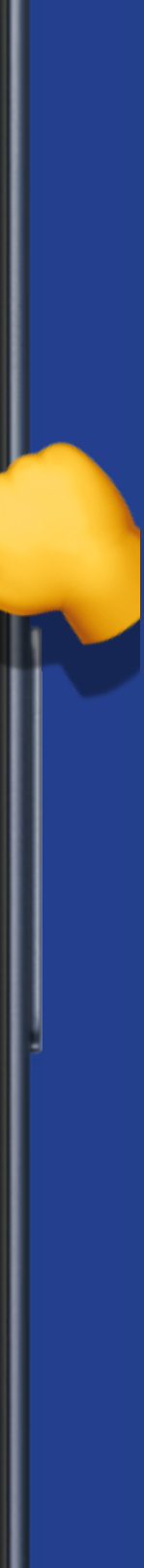

# Huonevarauksen ohjeet

Kaikki opiskelijat ja henkilöstö voivat varata minkä tahansa huoneen, joka on merkitty

## tällä värillä.

Nämä huoneet löytyvät helposti valitsemalla Opiskelijat ja henkilöstö -kategorian Points of Interest -valikosta.

Varaukset ovat rajoitettu kahteen tuntiin per henkilö tai ryhmä päivässä, jotta kaikilla käyttäjillä on tasapuolinen pääsy tiloihin.

Muut henkilöstövaraukset ovat sallittuja vain kunkin yksikön omiin tiloihin.

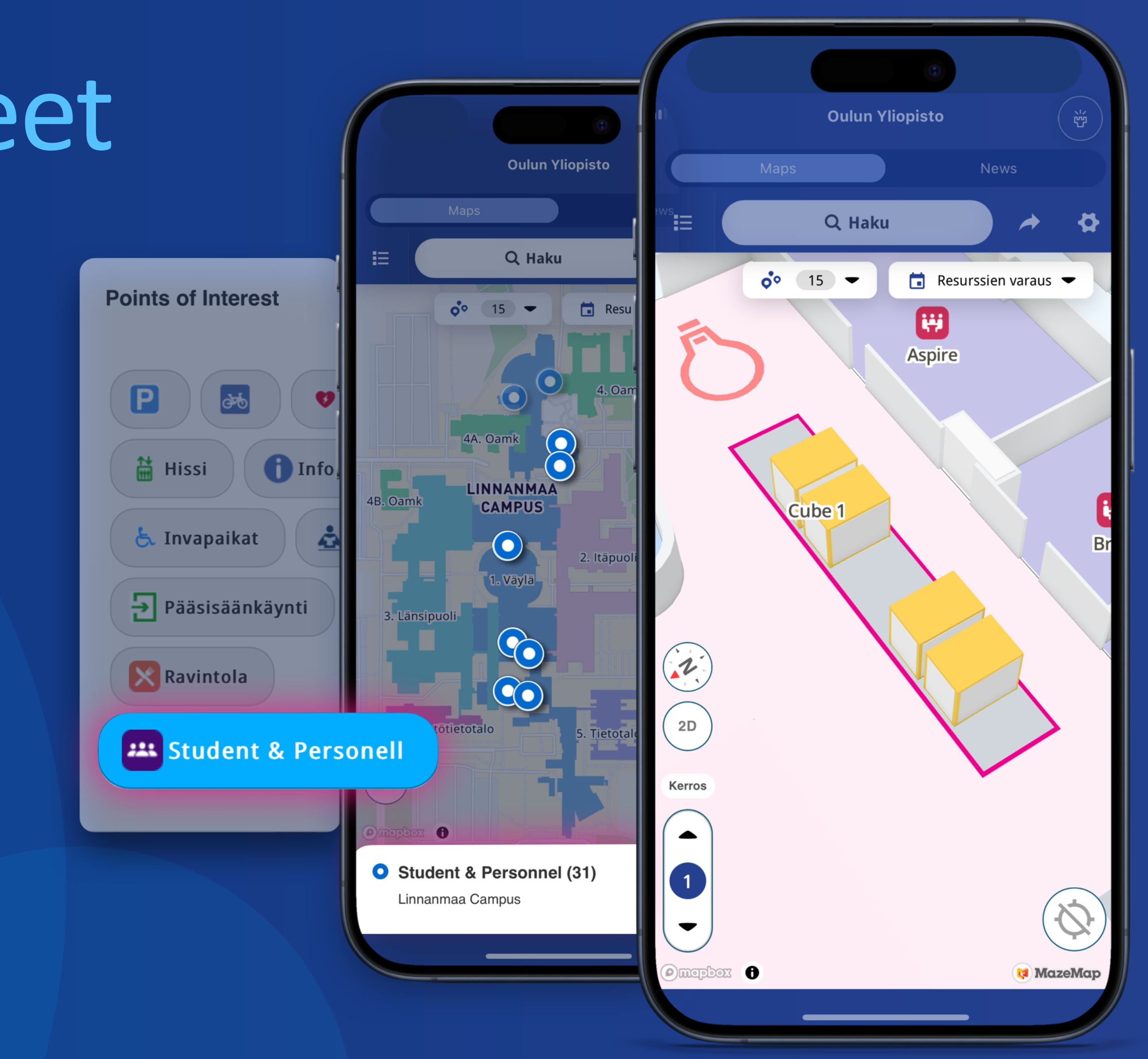

# Asetukset Säädöt ja saavutettavuus

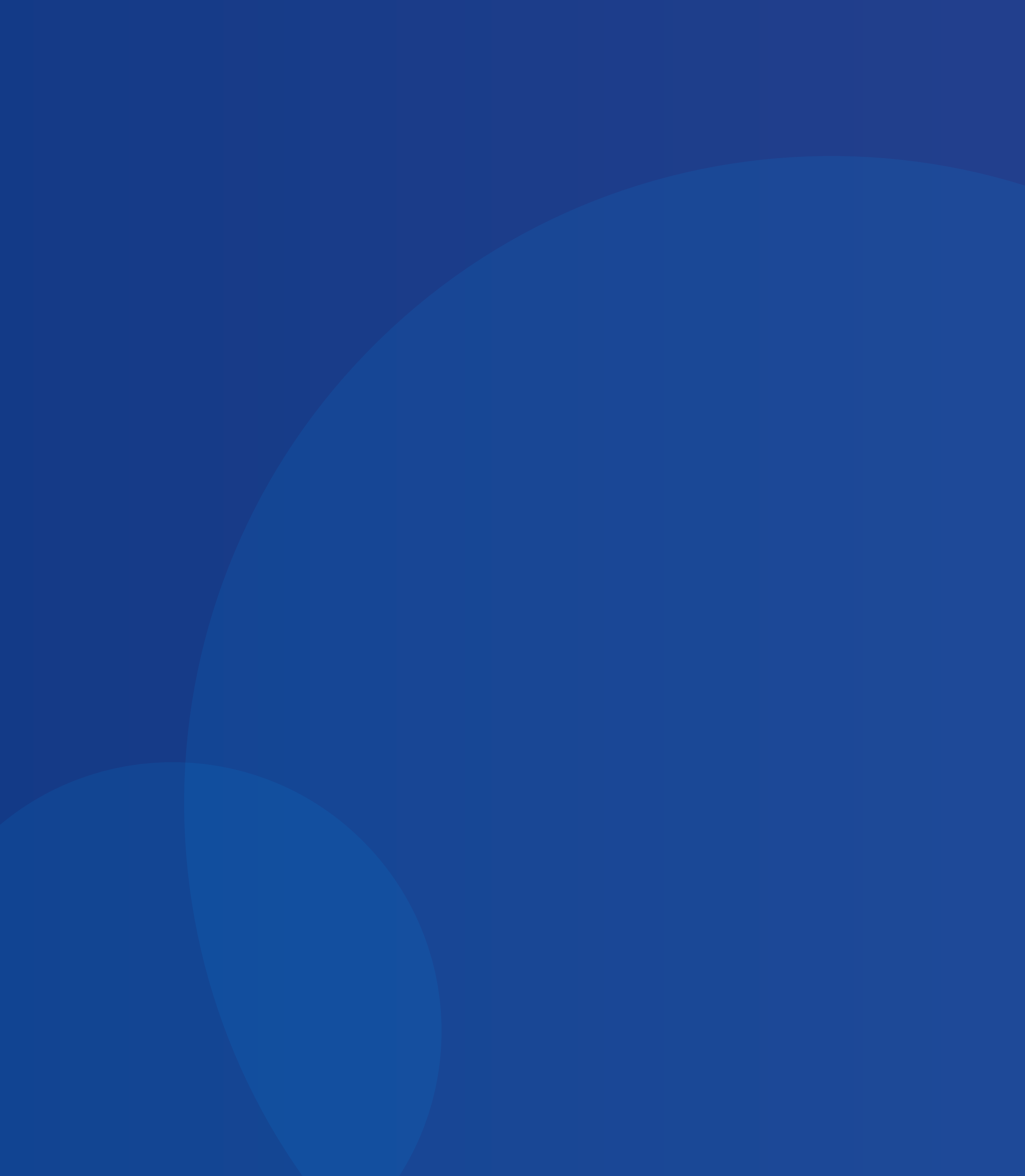

# Mukauta kokemustasi

Voit mukauttaa sovelluksen asetuksista erilaisia vaihtoehtoja omien mieltymystesi mukaan.

Henkilökohtaisemman ja saavutettavamman käyttökokemuksen saamiseksi voit **säätää kieltä**, ottaa käyttöön saavutettavuusominaisuuksia, kuten **korkean kontrastin tila** ja **ruudunlukijatila**, sekä valita haluamasi **etäisyysyksiköt** (metrit tai jalat).

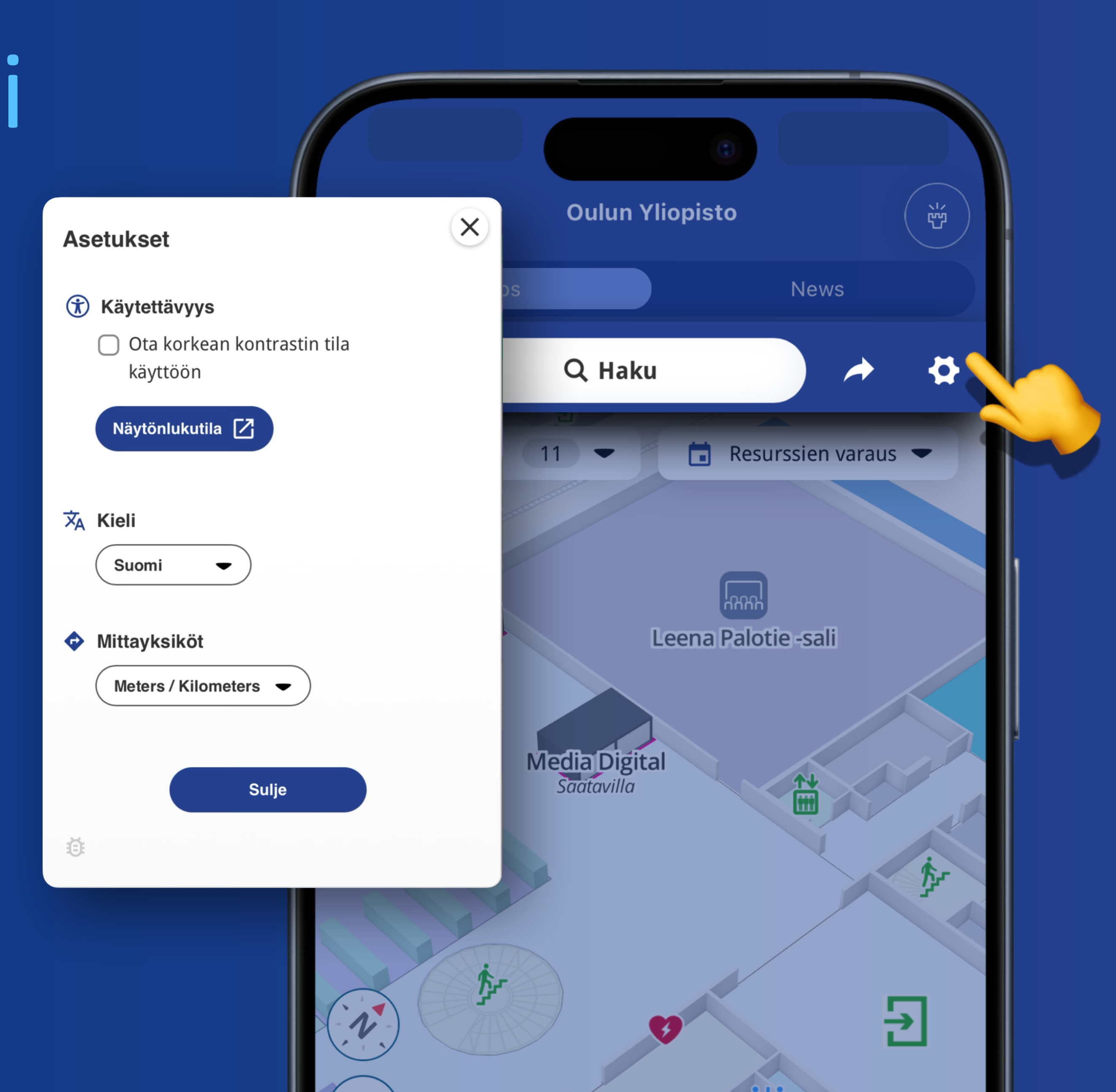

# Korkean kontrastin tila

Kun tämä tila aktivoidaan, se parantaa kartan elementtien, kuten painikkeiden, tekstin ja rakennusten seinien, kontrastia ja värejä, jolloin ne erottuvat selkeämmin taustasta.

Tämä on erityisen hyödyllistä käyttäjille, joilla on näkörajoitteita, tai niille, jotka suosivat tarkempaa karttanäkymää.

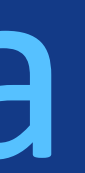

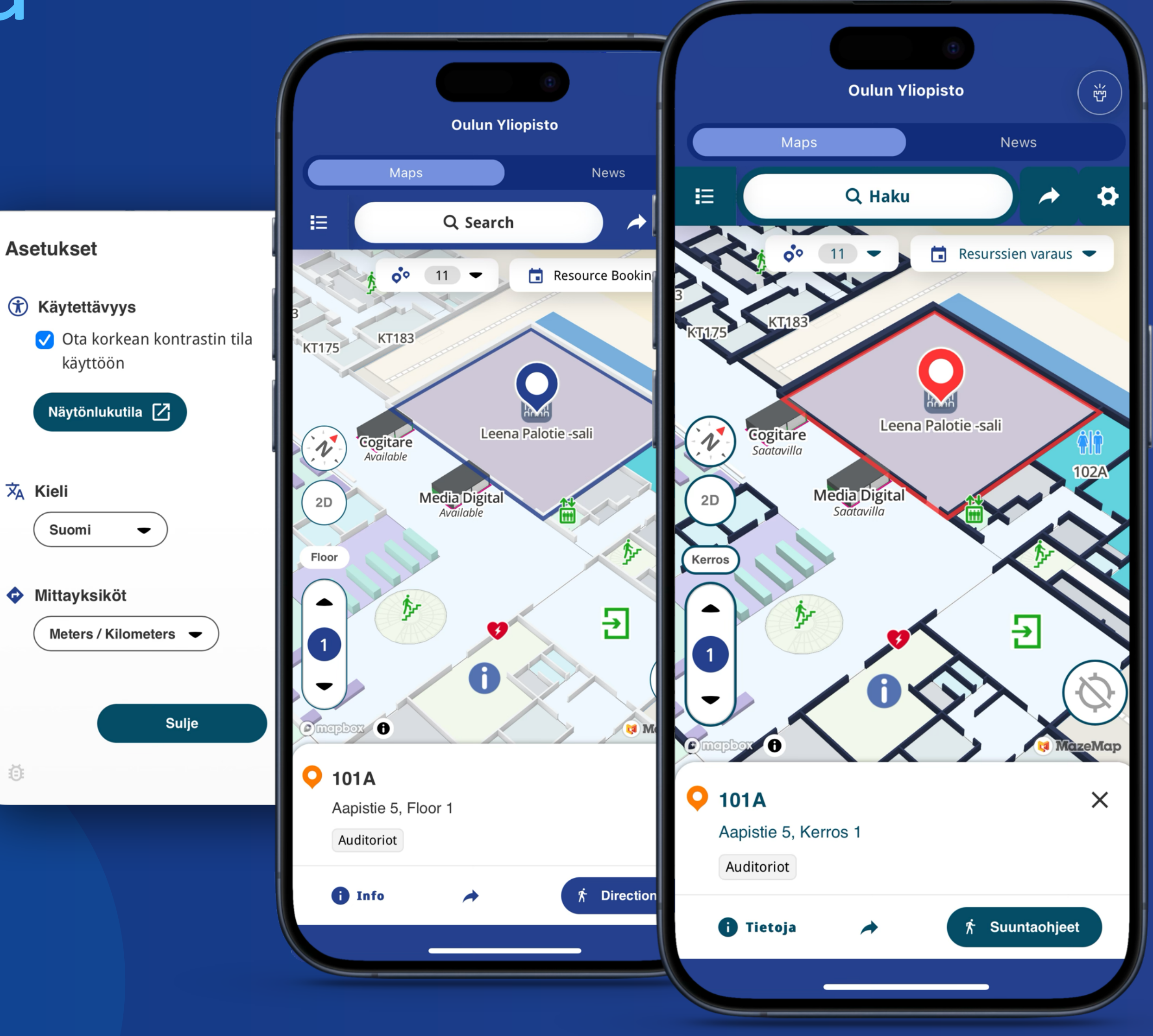

# Näytönlukijatila

Tämä reititysominaisuus parantaa saavutettavuutta käyttäjille, joilla on näkörajoitteita, ja on suunniteltu toimimaan laitteesi sisäänrakennetun ruudunlukijan, kuten iOS:n VoiceOverin tai Androidin TalkBackin, kanssa.

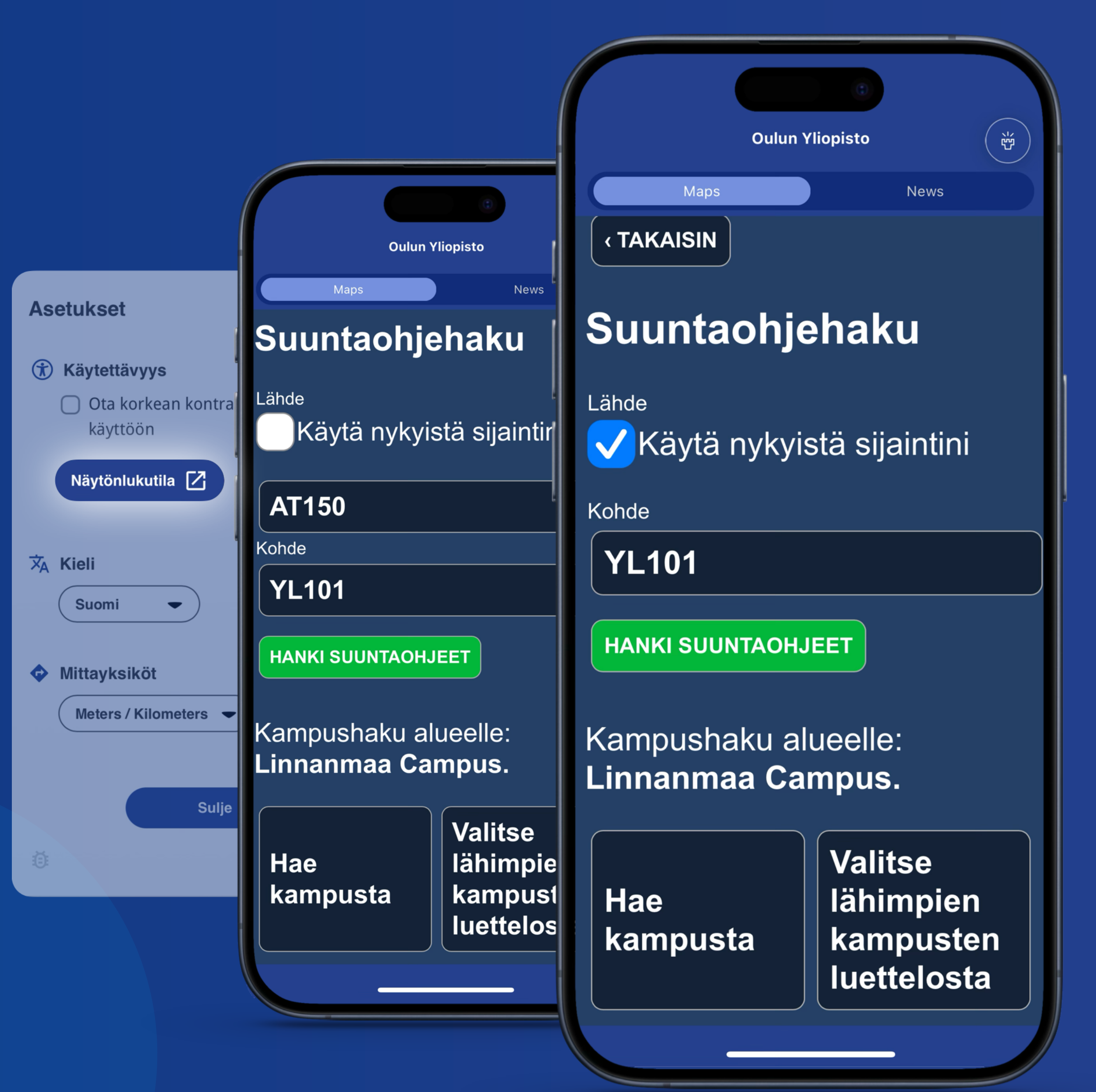

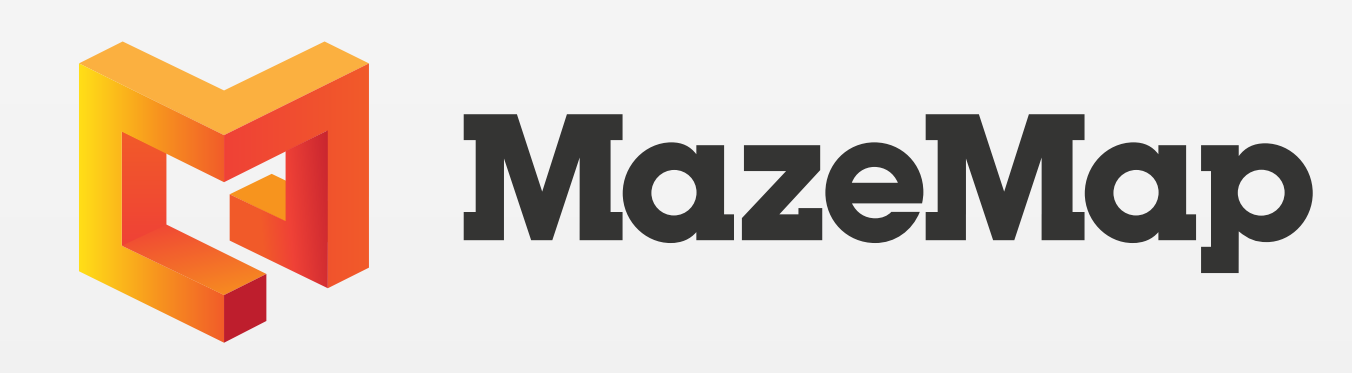

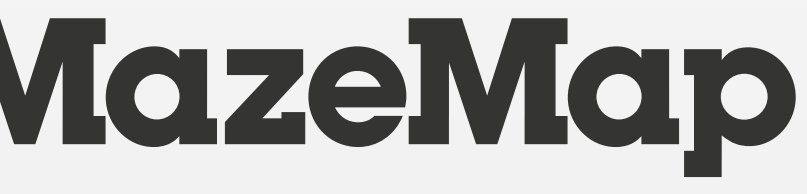